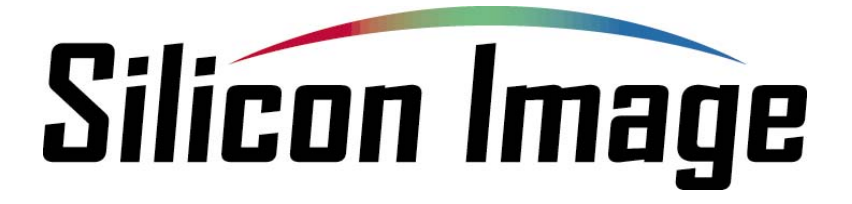

# Sil3132 SATARAID5<sup>™</sup> Storage Management Software User Manual

**Home Edition** 

Silicon Image, Inc.

1060 East Arques Ave. Sunnyvale CA 94085

(408) 616-4000

www.siliconimage.com

Copyright © 2004, Silicon Image, Inc. All rights reserved. No part of this publication may be reproduced, transmitted, transcribed, or translated into any language or computer format, in any form or by any means without prior written permission of:

Silicon Image, Inc. 1060 East Arques Ave. Sunnyvale CA 94085

Silicon Image, Inc. reserves the right to make changes to the product(s) or specifications to improve performance, reliability, or manufacturability. Information furnished is believed to be accurate and reliable, but Silicon Image, Inc. shall not be responsible for any errors that may appear in this document. Silicon Image, Inc. makes no commitment to update or keep current the information contained in this document.

However, no responsibility is assumed for its use; nor any infringement of patents or other rights of third parties, which may result from its use. No liability is assumed as a result of their use or application. No rights under any patent accompany the sale of any such product(s) or information.

Silicon Image, Inc. products are not designed or intended for use in Life Support Systems. A Life Support System is a product or system intended to support or sustain life, which if it fails, can be reasonably expected to result in significant personal injury or death. If Buyer or any of its direct or indirect customers applies any product purchased or licensed from Silicon Image, Inc. to any such unauthorized use, Buyer shall indemnify and hold Silicon Image, Inc., its affiliates and their respective suppliers, harmless against all claims, costs, damages and expenses arising directly or indirectly, out of any such unintended or unauthorized use, even if such claims alleges that Silicon Image, Inc. or any other person or entity was negligent in designing or manufacturing the product.

Specifications are subject to change without notice.

SATARAID5 is a trademark of Silicon Image, Inc. JAVA is a trademark of Sun Microsystems, Inc. Windows is a trademark of Microsoft Corp. for their family of computer operating systems.

#### Document Number: TBD

#### **Revision History:**

| Revision | Comment                                                                          |          |
|----------|----------------------------------------------------------------------------------|----------|
| 1.00     | Initial creation of document                                                     | 04/06/04 |
| 1.01     | Updated for beta release.                                                        | 04/30/04 |
| 1.02     | Included "For SATARAID users" section.                                           | 05/07/04 |
| 1.03     | 1.03 Update chapter 6 based on BIOS changes.                                     |          |
| 1.04     | Minor edits and clarifications                                                   | 06/26/04 |
| 1.05     | Update for new features for configuring SATARAID5.                               | 06/30/04 |
| 1.06     | Replaced some screen pictures with new ones to show the new product name.        | 07/01/04 |
| 1.07     | Updated for release 1.2 which includes Port Multiplier support and Concatenation | 03/08/05 |
| 1.08     | Updated for 3132 and reorganized.                                                | 04/06/05 |

# Table of Contents

| 1.1       DATA ENHANCEMENT                                                                                                    | <u>1</u> <u>W</u> | VELCOME                                                   | 5       |
|----------------------------------------------------------------------------------------------------|-------------------|-----------------------------------------------------------|---------|
| 1.1       DATA ENHANCEMENT                                                                                                    |                   |                                                           | _       |
| 1.1.1       DATA SECURITY       S         1.1.2       DATA VERSATURITY       S         1.2       DATA VERSATURITY       S         1.2       EASE OF USE       S         1.3       DUPORTED OPERATING SYSTEMS       S         2       AN INTRODUCTION TO RAID       6         2.1       RAID VOLUMES       6         2.1       RAID VOLUMES       6         2.1       RAID LEVELS       7         2.3       RAID LEVELS       7         2.3       DISK MIRRORING (RAID 1)       7         2.3.2       DISK MIRRORING (RAID 1)       7         2.3.3       DISK MIRRORING (RAID 1)       7         2.3.4       DISK MIRRORING (RAID 1)       7         2.3.5       CONCARENATION       8         2.3.6       IBOD (JUST BUNCH OF DISKS)       8         2.4       RAID VOLUME STATUS       8         3       INSTALLATION       9         3.1       LEGACY RAID SUPPORT       9         3.1       LEGACY RAID SUPPORT       9         3.1       LEGACY RAID SUPPORT       9         3.1       INSTALLATION       9         3.1       INSTALLATION MANAGER       9                                                                      | 1.1               | DATA ENHANCEMENT                                          | 5       |
| 1.1.2       DATA PERFORMANCE       S         1.1.3       DATA VERSATILITY       S         1.3       DATA VERSATILITY       S         1.4       EASE OF USE       S         2       AN INTRODUCTION TO RAID       6         2       AN INTRODUCTION TO RAID       6         2       AN INTRODUCTION TO RAID       6         2.1       RAID VOLUMES       6         2.3       DISK STRPING (RAID 0)       7         2.3.1       DISK MIRRORING (RAID 1)       7         2.3.2       DISK MIRRORING (RAID 1)       7         2.3.4       PARTY RAID (RAID 5)       7         2.3.4       PARTY RAID (RAID 5)       7         2.3.5       CONCATENATION       8         2.3.6       IBOD (JUST BUNCH OF DISKS)       8         2.4       RAID VOLUME STATUS       8         3       INSTALLATION       9         3.1.1       LEGACY RAID SUPPORT       9         3.2       INSTALLING THE JAVA RUN TIME ENVIRONMENT       9         3.3.1       INSTALLING THE AVA RUN TIME ENVIRONMENT       9         3.4.3       INSTALLING THE AVA RUN TIME ENVIRONMENT       13         3.4.4       INSTALLING THE AVA RUN TIME ENVIRONME           | 1.1.1             | DATA SECURITY                                             | 5       |
| 1.1.3       DATA VERSATILITY                                                                                                    | 1.1.2             | DATA PERFORMANCE                                          | 5       |
| 1.2       EASE OF USE                                                                                                    | 1.1.3             | DATA VERSATILITY                                          | 5       |
| 1.3       SUPPORTED OPERATING SYSTEMS                                                                                                    | 1.2               | EASE OF USE                                               | 5       |
| 2       AN INTRODUCTION TO RAID       6         2.1       RAID VOLUMES       6         2.2       SEGMENTING DISKS.       6         2.3       RAID LEVELS       7         2.3       DISK STRIPRIG (RAID 0)       7         2.3.1       DISK MIRRORING (RAID 10)       7         2.3.2       DISK MIRRORING (RAID 1)       7         2.3.3       DISK MIRRORING (RAID 5)       7         2.3.4       DISK MIRRORING (RAID 5)       7         2.3.5       CONCRENATION       8         2.3.6       IBOD (JUST BUNCH OF DISKS)       8         2.3.6       IBOD (JUST BUNCH OF DISKS)       8         2.4       RAID VOLUME STATUS       8         3.1       INSTALLATION       9         3.1       LOGRADING FROM PREVIOUS SILICON IMAGE RAID SOFTWARE       9         3.1       INSTALLING THE INVERAND GUI       9         3.2       INSTALLING THE INVERAND GUI       9         3.3.1       INSTALLING THE INVERAND GUI       9         3.4.1       INSTALLING THE INVERAND GUI       9         3.2.1       INSTALLING THE INVERONMENT       11         3.4.1       INTALING THE INVIRONMENT       12         3.4.2                  | 1.3               | SUPPORTED OPERATING SYSTEMS                               | 5       |
| 2.1       RAID VOLUMES       6         2.2       SEGMENTING DISKS.       6         2.3       RAID LEVELS       7         2.3.1       DISK STRIPING (RAID 0)       7         2.3.2       DISK MIRRORING (RAID 1)       7         2.3.4       DASK MIRRORING AND STRIPING (RAID 10)       7         2.3.4       DASK MIRRORING AND STRIPING (RAID 10)       7         2.3.4       DASK MIRRORING AND STRIPING (RAID 10)       7         2.3.4       DASK MIRRORING AND STRIPING (RAID 10)       7         2.3.4       PARTY RAID (RAID 5)       7         2.3.4       PARTY RAID (RAID 5)       7         2.3.5       CONCATENATION       8         2.3.6       JBOD (JUST BUNCH OF DISKS)       8         3.1       BOT OLUME STATUS       8         3.1       MOD (JUST BUNCH OF DISKS)       8         3.1       DEGRADING FROM PREVIOUS SILICON IMAGE RAID SOFTWARE       9         3.1       LEGACY RAID SUPPORT       9         3.1       LEGACY RAID SUPPORT       9         3.2       SOFTWARE COMPORENTS       9         3.3       INSTALLING FROM THE INSTALLSHIELD       9         3.3.1       INSTALLING MANUALLY       12 | <u>2</u> <u>A</u> | N INTRODUCTION TO RAID                                    | 6       |
| 2.2       SEGMENTING DISKS                                                                                                    | 2.1               | RAID VOLUMES                                              | 6       |
| 2.3       RAID LEVELS       7         2.3.1       DISK STREPING (RAID 1)       7         2.3.2       DISK MIRRORING (RAID 1)       7         2.3.3       DISK MIRRORING AND STREPING (RAID 10)       7         2.3.4       DISK MIRRORING AND STREPING (RAID 10)       7         2.3.5       CONCATENATION       8         2.3.6       JBOD (UST BUNCH OF DISKS)       8         2.4       RAID VOLUME STATUS       8         3       INSTALLATION       9         3.1       UPGRADING FROM PREVIOUS SILICON IMAGE RAID SOFTWARE       9         3.1       LEGACY RAID SUPPORT       9         3.2       SOFTWARE COMPONENTS       9         3.3       INSTALLING THE DRIVER AND GUL       9         3.3.1       INSTALLING THE DRIVER AND GUL       9         3.3.1       INSTALLING THE DRIVER AND GUL       9         3.4.1       DIVER       12         3.4.2       SATARAIDS MANAGER       13         3.4.3       JAVA RUN TIME ENVIRONMENT       12         3.4.4       INSTALLING BIOS (ADVANCED)       13         3.4.4       INSTALLING BIOS (ADVANCED)       13         3.4.4       INSTALLING BIOS (ADVANCED)       14    | 2.2               | SEGMENTING DISKS                                          | 6       |
| 2.3.1       DISK STRIPING (RAID 0)                                                                                                    | 2.3               | RAID LEVELS                                               | 7       |
| 2.3.2       DISK MIRRORING (RAID 1)                                                                                                    | 2.31              | DISK STRIPING (RAID ())                                   | 7       |
| 2.3.3       DISK MIRRORING AND STRIPING (RAID 10)                                                                                                    | 232               | DISK DIREORING (RAID 1)                                   | 7       |
| 2.3.4       PARITY RAID (RAID 5)                                                                                                    | 233               | DISK MIRRORING AND STRIPING (RAID 10)                     | 7       |
| 2.3.5       CONCATENATION       8         2.3.6       JBOD (JUST BUNCH OF DISKS)       8         2.4       RAID VOLUME STATUS       8         3       INSTALLATION       9         3.1       UPGRADING FROM PREVIOUS SILICON IMAGE RAID SOFTWARE       9         3.1.1       LEGACY RAID SUPPORT.       9         3.2       SOFTWARE COMPONENTS       9         3.3.1       INSTALLING FROM THE INSTALLSHIELD.       9         3.3.1       INSTALLING FROM THE INSTALLSHIELD.       9         3.3.1       INSTALLING THE DRIVER AND GUI       9         3.3.1       INSTALLING THE DRIVER AND GUI       9         3.4       INSTALLING MANUALLY       12         3.4.1       DRIVER       12         3.4.2       SATARAID5 MANAGER       13         3.4.3       JAVA RUN TIME ENVIRONMENT.       13         3.4.4       INSTALLING BIOS (ADVANCED)       13         3.4.4       INSTALLING BIOS (ADVANCED)       14         4.1       OVERVIEW       14         4.1       OVERVIEW       14         4.1       OVERVIEW       14         4.1       OVERVIEW       14         4.3       ADDITIONAL MENU COMMANDS                       | 2.3.4             | PARITY RAID (RAID 5)                                      |         |
| 2.3.6       JBOD (JUST BUNCH OF DISKS)       8         2.4       RAID VOLUME STATUS       8         3       INSTALLATION       9         3.1       UPGRADING FROM PREVIOUS SILICON IMAGE RAID SOFTWARE       9         3.1.1       LEGACY RAID SUPPORT.       9         3.2       SOFTWARE COMPONENTS       9         3.3       INSTALLING FROM THE INSTALLSHIELD.       9         3.3.1       INSTALLING THE DRIVER AND GUI       9         3.3.2       INSTALLING THE DRIVER AND GUI       9         3.3.1       INSTALLING THE DRIVER AND GUI       9         3.3.2       INSTALLING MANUALLY       12         3.4.1       DRIVER       12         3.4.2       SATARAID5 MANAGER       13         3.4.3       JAVA RUN TIME ENVIRONMENT       13         3.4.4       INSTALLING BIOS (ADVANCED)       13         3.4.4       INSTALLING BIOS (ADVANCED)       13         4       SATARAID5 MANAGER       14         4.1       OVERVIEW       14         4.1       OVERVIEW       14         4.1       OVERVIEW       16         4.3       ADDITIONAL MENU COMMANDS       16         4.3.1       CONFIGURATION                     | 2.3.5             | CONCATENATION                                             |         |
| 2.4       RAID VOLUME STATUS       8         3       INSTALLATION       9         3.1       UPGRADING FROM PREVIOUS SILICON IMAGE RAID SOFTWARE       9         3.1.1       LEGACY RAID SUPPORT.       9         3.2       SOFTWARE COMPONENTS.       9         3.3       INSTALLING FROM THE INSTALLSHIELD       9         3.3.1       INSTALLING THE DRIVER AND GUI.       9         3.3.1       INSTALLING THE JAVA RUN TIME ENVIRONMENT       11         3.4       INSTALLING MANUALLY       12         3.4.1       DRIVER       12         3.4.2       SATARAID5 MANAGER       13         3.4.3       JAVA RUN TIME ENVIRONMENT       13         3.4.4       INSTALLING BIOS (ADVANCED)       13         4       SATARAIDS MANAGER       14         4.1       OVERVIEW       14         4.2       CREATING RAID GROUPS       16         4.3       ADDITIONAL MENU COMMANDS       16         4.3.1       CONFIGURATION       18         4.3.2       EXIT.       20         4.3.4       DELETE SPARE       21         SATARAIDS User's Manual       Silicon Image       204 Silicon Image Inc.                                    | 2.3.6             | IBOD (JUST BUNCH OF DISKS)                                |         |
| 3       INSTALLATION       9         3.1       UPGRADING FROM PREVIOUS SILICON IMAGE RAID SOFTWARE       9         3.1.1       LEGACY RAID SUPPORT.       9         3.2       SOTTWARE COMPONENTS.       9         3.3       INSTALLING FROM THE INSTALLSHIELD.       9         3.3.1       INSTALLING THE DRIVER AND GUI.       9         3.3.2       INSTALLING THE DRIVER AND GUI.       9         3.4       INSTALLING MANUALLY       12         3.4.1       DRIVER       12         3.4.2       SATARAIDS MANAGER       13         3.4.3       JAVA RUN TIME ENVIRONMENT       13         3.4.4       INSTALLING BIOS (ADVANCED)       13         3.4.4       INSTALLING BIOS (ADVANCED)       14         4.1       OVERVIEW       14         4.1       OVERVIEW       16         4.3       ADDITIONAL MENU COMMANDS       16         4.3.1       CONFIGURATION       18         4.3.2       EXIT       20         4.3.3       CREATE SPARE       21         SATARAIDS User's Manual       Copyright © 2004 Silicon Image Inc.                                                                                                  | 2.4               | RAID VOLUME STATUS                                        |         |
| 3       INSTALLATION       9         3.1       UPGRADING FROM PREVIOUS SILICON IMAGE RAID SOFTWARE       9         3.1.1       LEGACY RAID SUPPORT.       9         3.2       SOFTWARE COMPONENTS.       9         3.3       INSTALLING FROM THE INSTALLSHIELD.       9         3.3.1       INSTALLING FROM THE INSTALLSHIELD.       9         3.3.1       INSTALLING THE DRIVER AND GUI.       9         3.3.2       INSTALLING THE JAVA RUN TIME ENVIRONMENT.       11         3.4       INSTALLING MANUALLY       12         3.4.1       DRIVER       12         3.4.2       SATARAID5 MANAGER       13         3.4.3       JAVA RUN TIME ENVIRONMENT.       13         3.4.4       INSTALLING BIOS (ADVANCED)       13         3.4       INSTALLING BIOS (ADVANCED)       13         3.4       SATARAIDS MANAGER       14         4.1       OVERVIEW.       14         4.1       OVERVIEW.       14         4.1       OVERVIEW.       16         4.3       ADDITIONAL MENU COMMANDS       16         4.3.1       CONFIGURATION       18         4.3.2       EXIT       20         4.3.3       CREATE SPARE                       |                   |                                                           |         |
| 31       UPGRADING FROM PREVIOUS SILICON IMAGE RAID SOFTWARE       9         3.1.1       LEGACY RAID SUPPORT.       9         32       SOFTWARE COMPONENTS.       9         33.1       INSTALLING FROM THE INSTALLSHIELD.       9         3.3.1       INSTALLING THE DRIVER AND GUI.       9         3.3.1       INSTALLING THE DRIVER AND GUI.       9         3.3.2       INSTALLING THE DRIVER AND GUI.       9         3.3.1       INSTALLING THE DRIVER AND GUI.       9         3.4.1       DRIVER       11         3.4       INSTALLING MANUALLY       12         3.4.2       SATARAID5 MANAGER       13         3.4.3       JAVA RUN TIME ENVIRONMENT.       13         3.4.4       INSTALLING BIOS (ADVANCED).       13         4       SATARAID5 MANAGER       14         4.1       OVERVIEW.       14         4.2.1       CORATENATED RAID GROUPS       16         4.3       ADDITIONAL MENU COMMANDS       16         4.3.1       CONFIGURATION       18         4.3.2       EXIT       20         4.3.3       CREATE SPARE       21         SATARAID5 User's Manual       Copyright © 2004 Silicon Image Inc.           | <u>а</u> п        |                                                           | 0       |
| 3.1       UPGRADING FROM PREVIOUS SILICON IMAGE RAID SOFTWARE       9         3.1.1       LEGACY RAID SUPPORT.       9         3.2       SOFTWARE COMPONENTS       9         3.3       INSTALLING FROM THE INSTALLSHIELD.       9         3.3.1       INSTALLING THE DRIVER AND GUI       9         3.3.2       INSTALLING THE DRIVER AND GUI       9         3.3.1       INSTALLING THE DRIVER AND GUI       9         3.3.2       INSTALLING THE JAVA RUN TIME ENVIRONMENT       11         3.4       INSTALLING MANUALLY       12         3.4.1       DRIVER       12         3.4.2       SATARAID5 MANAGER       13         3.4.3       JAVA RUN TIME ENVIRONMENT.       13         3.4.4       INSTALLING BIOS (ADVANCED)       13         3       SATARAIDS MANAGER       14         4.1       OVERVIEW       14         4.1       OVERVIEW       14         4.2.1       CONCATENATED RAID GROUPS       16         4.3.1       CONFIGURATION       18         4.3.2       EXIT       20         4.3.3       CREATE SPARE       21         4.3.4       DELETE SPARE       21         SATARAIDS User's Manual       So           | <u>3</u> <u>I</u> | NSTALLATION                                               | 9       |
| 3.1       UPGRADING FROM PREVIOUS SILICON IMAGE RAID SOFTWARE       9         3.1.1       LEGACY RAID SUPPORT       9         3.2       SOFTWARE COMPONENTS       9         3.3       INSTALLING FROM THE INSTALLSHIELD.       9         3.3.1       INSTALLING THE DRIVER AND GUI       9         3.2.2       INSTALLING THE DRIVER AND GUI       9         3.3.1       INSTALLING THE DRIVER AND GUI       9         3.3.2       INSTALLING THE JAVA RUN TIME ENVIRONMENT       11         3.4       INSTALLING MANUALLY       12         3.4.1       DRIVER       12         3.4.2       SATARAID5 MANAGER       13         3.4.3       JAVA RUN TIME ENVIRONMENT.       13         3.4.4       INSTALLING BIOS (ADVANCED)       13         4       SATARAID5 MANAGER       14         4.1       OVERVIEW.       14         4.2       CREATING RAID GROUPS       14         4.1       OVERVIEW.       14         4.2.1       CONCATENATED RAID GROUPS       16         4.3.1       CONFIGURATION       16         4.3.2       EXIT       20         4.3.3       CREATE SPARE       21         4.3.4       DELETE SPARE<           |                   |                                                           |         |
| 3.1.1       LEGACY RAID SUPPORT.       9         3.2       SOFTWARE COMPONENTS       9         3.3       INSTALLING FROM THE INSTALLSHIELD.       9         3.3.1       INSTALLING FROM THE INSTALLSHIELD.       9         3.3.2       INSTALLING THE DRIVER AND GUI.       9         3.3.2       INSTALLING MANUALLY       11         3.4       INSTALLING MANUALLY       12         3.4.1       DRIVER       12         3.4.2       SATARAID5 MANAGER       13         3.4.3       JAVA RUN TIME ENVIRONMENT.       13         3.4.4       INSTALLING BIOS (ADVANCED)       13         4       SATARAID5 MANAGER       14         4.1       OVERVIEW.       14         4.2       CREATING RAID GROUPS       16         4.3       ADDITIONAL MENU COMMANDS       16         4.3.1       CONFIGURATION       18         4.3.2       EXIT.       20         4.3.3       CREATE SPARE       21         SATARAID5 User's Manual       Silicon Image       Copyright © 2004 Silicon Image Inc.                                                                                                    | 3.1               | UPGRADING FROM PREVIOUS SILICON IMAGE RAID SOFTWARE       | 9       |
| 3.2       SOFTWARE COMPONENTS.       9         3.3       INSTALLING FROM THE INSTALLSHIELD.       9         3.3.1       INSTALLING FROM THE INSTALLSHIELD.       9         3.3.2       INSTALLING THE DRIVER AND GUI.       9         3.3.2       INSTALLING THE JAVA RUN TIME ENVIRONMENT       11         3.4       INSTALLING MANUALLY       12         3.4.1       DRIVER       12         3.4.2       SATARAID5 MANAGER       13         3.4.3       JAVA RUN TIME ENVIRONMENT.       13         3.4.4       INSTALLING BIOS (ADVANCED)       13         4       SATARAID5 MANAGER       14         4.1       OVERVIEW       14         4.2       CREATING RAID GROUPS       16         4.3       DOWERVIEW       16         4.3.1       CONCATENATED RAID GROUPS       16         4.3.1       CONFIGURATION       18         4.3.2       EXIT       20         4.3.3       CREATE SPARE       21         SATARAID5 User's Manual       Copyright © 2004 Silicon Image Inc.                                                                                                    | 3.1.1             | LEGACY RAID SUPPORT                                       | 9       |
| 3.3     INSTALLING FROM THE INSTALLSHIELD                                                                                                    | 3.2               | SOFTWARE COMPONENTS                                       | 9       |
| 3.3.1       INSTALLING THE DRIVER AND GUI                                                                                                    | 3.3               | INSTALLING FROM THE INSTALLSHIELD                         | 9       |
| 3.3.2       INSTALLING THE JAVA RUN TIME ENVIRONMENT       11         3.4       INSTALLING MANUALLY       12         3.4.1       DRIVER       12         3.4.2       SATARAID5 MANAGER       13         3.4.3       JAVA RUN TIME ENVIRONMENT.       13         3.4.4       INSTALLING BIOS (ADVANCED)       13         4       SATARAID5 MANAGER       14         4.1       OVERVIEW.       14         4.2       CREATING RAID GROUPS       14         4.2.1       CONCATENATED RAID GROUPS       16         4.3       ADDITIONAL MENU COMMANDS       16         4.3.1       CONFIGURATION       18         4.3.2       EXIT       20         4.3.3       CREATE SPARE       21         SATARAID5 User's Manual       Silicon Image       Copyright © 2004 Silicon Image Inc.                                                                                                    | 3.3.1             | INSTALLING THE DRIVER AND GUI                             | 9       |
| 3.4       INSTALLING MANUALLY       12         3.4.1       DRIVER       12         3.4.2       SATARAID5 MANAGER       13         3.4.3       JAVA RUN TIME ENVIRONMENT       13         3.4.4       INSTALLING BIOS (ADVANCED)       13         4       SATARAID5 MANAGER       14         4.1       OVERVIEW       14         4.1       OVERVIEW       14         4.2       CREATING RAID GROUPS       16         4.3       ADDITIONAL MENU COMMANDS       16         4.3.1       CONFIGURATION       18         4.3.2       EXIT       20         4.3.3       CREATE SPARE       21         SATARAID5 User's Manual       Silicon Image       Copyright © 2004 Silicon Image Inc.                                                                                                    | 3.3.2             | INSTALLING THE JAVA RUN TIME ENVIRONMENT                  |         |
| 3.4.1       DRIVER       12         3.4.2       SATARAID5 MANAGER       13         3.4.3       JAVA RUN TIME ENVIRONMENT       13         3.4.4       INSTALLING BIOS (ADVANCED)       13         4       SATARAID5 MANAGER       14         4.1       OVERVIEW       14         4.2       CREATING RAID GROUPS       14         4.2       CREATING RAID GROUPS       16         4.3       ADDITIONAL MENU COMMANDS       16         4.3.1       CONFIGURATION       18         4.3.2       EXIT.       20         4.3.3       CREATE SPARE       21         4.3.4       DELETE SPARE       21         SATARAID5 User's Manual       Silicon Image       Copyright © 2004 Silicon Image Inc.                                                                                                    | 3.4               | INSTALLING MANUALLY                                       |         |
| 3.4.2       SATARAID5 MANAGER       13         3.4.3       JAVA RUN TIME ENVIRONMENT       13         3.4.4       INSTALLING BIOS (ADVANCED)       13         4       SATARAID5 MANAGER       14         4.1       OVERVIEW       14         4.2       CREATING RAID GROUPS       14         4.2.1       CONCATENATED RAID GROUPS       16         4.3       ADDITIONAL MENU COMMANDS       16         4.3.1       CONFIGURATION       18         4.3.2       EXIT       20         4.3.3       CREATE SPARE       21         4.3.4       DELETE SPARE       21         SATARAID5 User's Manual       Silicon Image       Copyright © 2004 Silicon Image Inc.                                                                                                    | 3.4.1             | DRIVER                                                    |         |
| 3.4.3       JAVA RUN TIME ENVIRONMENT.       13         3.4.4       INSTALLING BIOS (ADVANCED)       13         4       SATARAID5 MANAGER       14         4.1       OVERVIEW.       14         4.2       CREATING RAID GROUPS       14         4.2.1       CONCATENATED RAID GROUPS       16         4.3       ADDITIONAL MENU COMMANDS       16         4.3.1       CONFIGURATION       18         4.3.2       Exit       20         4.3.3       CREATE SPARE       21         SATARAID5 User's Manual       Silicon Image       Copyright © 2004 Silicon Image Inc.                                                                                                    | 3.4.2             | SATARAID5 MANAGER                                         | 13      |
| 3.4.4       INSTALLING BIOS (ADVANCED)       13         4       SATARAID5 MANAGER       14         4.1       OVERVIEW       14         4.2       CREATING RAID GROUPS       14         4.2.1       CONCATENATED RAID GROUPS       16         4.3       ADDITIONAL MENU COMMANDS       16         4.3.1       CONFIGURATION       18         4.3.2       EXIT       20         4.3.3       CREATE SPARE       21         SATARAID5 User's Manual       Silicon Image       Copyright © 2004 Silicon Image Inc.                                                                                                    | 3.4.3             | JAVA RUN TIME ENVIRONMENT                                 | 13      |
| 4       SATARAID5 MANAGER       14         4.1       OVERVIEW       14         4.2       CREATING RAID GROUPS       14         4.2.1       CONCATENATED RAID GROUPS       16         4.3       ADDITIONAL MENU COMMANDS       16         4.3.1       CONFIGURATION       18         4.3.2       EXIT       20         4.3.3       CREATE SPARE       21         SATARAID5 User's Manual       Silicon Image       Copyright © 2004 Silicon Image Inc.                                                                                                    | 3.4.4             | INSTALLING BIOS (ADVANCED)                                | 13      |
| 4       SATARAID5 MANAGER       14         4.1       OVERVIEW       14         4.2       CREATING RAID GROUPS       14         4.2.1       CONCATENATED RAID GROUPS       16         4.3       ADDITIONAL MENU COMMANDS       16         4.3.1       CONFIGURATION       18         4.3.2       EXIT       20         4.3.3       CREATE SPARE       21         4.3.4       DELETE SPARE       21         SATARAID5 User's Manual       Silicon Image       Copyright © 2004 Silicon Image Inc.                                                                                                    |                   |                                                           |         |
| 4.1       OVERVIEW                                                                                                    | 4 S               | ΛΤΛΡΛΙΝ5 ΜΛΝΛCFR                                          | 14      |
| 4.1 OVERVIEW                                                                                                    | <u>- D</u>        |                                                           | <u></u> |
| 4.1       OVERVIEW                                                                                                    |                   |                                                           |         |
| 4.2       CREATING RAID GROUPS       14         4.2.1       CONCATENATED RAID GROUPS       16         4.3       ADDITIONAL MENU COMMANDS       16         4.3.1       CONFIGURATION       18         4.3.2       EXIT       20         4.3.3       CREATE SPARE       21         4.3.4       DELETE SPARE       21         SATARAID5 User's Manual       Silicon Image       Copyright © 2004 Silicon Image Inc.                                                                                                    | 4.1               | OVERVIEW                                                  | 14      |
| 4.2.1       CONCATENATED RAID GROUPS       16         4.3       ADDITIONAL MENU COMMANDS       16         4.3.1       CONFIGURATION       18         4.3.2       EXIT       20         4.3.3       CREATE SPARE       21         4.3.4       DELETE SPARE       21         SATARAID5 User's Manual       Silicon Image       Copyright © 2004 Silicon Image Inc.                                                                                                    | 4.2               | CREATING RAID GROUPS                                      | 14      |
| 4.3 ADDITIONAL MENU COMMANDS       16         4.3.1 CONFIGURATION       18         4.3.2 EXIT       20         4.3.3 CREATE SPARE       21         4.3.4 DELETE SPARE       21         SATARAID5 User's Manual       Silicon Image                                                                                                    | 4.2.1             | CONCATENATED RAID GROUPS                                  | 16      |
| 4.3.1       CONFIGURATION       18         4.3.2       EXIT       20         4.3.3       CREATE SPARE       21         4.3.4       DELETE SPARE       21         SATARAID5 User's Manual       Silicon Image       Copyright © 2004 Silicon Image Inc.                                                                                                    | 4.3               | ADDITIONAL MENU COMMANDS                                  |         |
| 4.3.2       EXIT                                                                                                    | 4.3.1             | CONFIGURATION                                             |         |
| 4.3.3       CREATE SPARE                                                                                                    | 4.3.2             | EXIT                                                      |         |
| 4.3.4 DELETE SPARE                                                                                                    | 4.3.3             | CREATE SPARE                                              |         |
| SATARAID5 User's Manual Copyright © 2004 Silicon Image Inc.                                                                                                    | 4.3.4             | DELETE SPARE                                              |         |
| Silicon Image                                                                                                    | SATAR             | RAID5 Liser's Manual Conviriabt @ 2004 Silicon Image Inc. |         |
|                                                                                                    | S, TAP            | Silicon Image                                             |         |

| 4.3.5   | DELETE MEMBER             | 21 |
|---------|---------------------------|----|
| 4.3.6   | DELETE ORPHAN             | 22 |
| 4.3.7   | DEVICE SUMMARY            | 23 |
| 4.3.8   | REBUILD RAID GROUP        | 26 |
| 4.3.9   | DELETE RAID GROUP         | 26 |
| 4.3.10  | RAID GROUP SUMMARY        | 26 |
| 4.3.11  | TASK MANAGER              | 29 |
| 4.3.12. |                           | 29 |
| 4.3.13. |                           | 30 |
| 4.3.14. |                           | 30 |
| 4.3.15  | Event Log                 | 33 |
| 4.3.16. |                           | 34 |
| 4.3.17  | Resources                 | 34 |
| 4.3.18  | CREATE LEGACY RAID GROUP  | 35 |
| 4.3.19  | REBUILD LEGACY RAID GROUP | 35 |
| 4.3.20  | DELETE LEGACY RAID GROUP  | 36 |
| 4.3.21  | CONVERT LEGACY RAID GROUP | 36 |
| 4.3.22  | CREATE LEGACY SPARE       | 37 |
| 4.3.23  | DELETE LEGACY SPARE       | 37 |
| 4.3.24  | CONVERT LEGACY SPARE      | 38 |
| 4.3.25  | HELP TOPICS               | 39 |
| 4.3.26  | About                     | 39 |
|         |                           |    |

# 

| 5.1 | CREATING RAID GROUPS                                               | 42 |
|-----|--------------------------------------------------------------------|----|
| 5.2 | CREATING SPARE DRIVE                                               | 44 |
| 5.3 | CREATING JBOD                                                      | 44 |
| 5.4 | DELETING RAID GROUPS. SPARE DRIVE, AND JBOD                        | 44 |
| 5.5 | REBUILD RAID 1 SET                                                 | 46 |
| 5.6 | RESOLVING CONFLICTS                                                | 47 |
| 5.7 | LOW LEVEL FORMATTING                                               | 49 |
| 5.8 | LOGICAL DRIVE INFORMATION                                          | 49 |
| 5.9 | RESERVED DRIVE AND SETTING SIZE FOR RAID SET, SPARE DRIVE, OR JBOD | 49 |
| 6   | ALLOCATING PARTITIONS IN WINDOWS                                   | 51 |
| _   |                                                                    |    |

| 6.1   | WINDOWS SERVER 2003 & XP & 2000 | 51 |
|-------|---------------------------------|----|
| 6.1.1 | CREATING THE PARTITIONS         | 52 |

Silicon Image

# 1 Welcome

Silicon Image's SATARAID5<sup>™</sup> software enhances your data storage by combining advanced RAID<sup>1</sup> features typically seen on high-end data systems with low cost/high capacity Serial ATA drives. By using industry standard SATA drives and Silicon Image Host Bus Adapters, you can achieve extraordinarily low costs while remaining assured that your data is protected against hardware failure.

# 1.1 Data Enhancement

### 1.1.1 Data Security

SATARAID5 provides our highest commitment to data security through the use of RAID architecture to backup and protect data. RAID levels 1, 5, and 10 provide data security as described in Section TBD below. It also supports sophisticated sparing support such that hardware failure risk can be minimized by automatically regenerating the failed disk's data on a backup disk.

The software driver includes support for S.M.A.R.T.<sup>2</sup> monitoring to predict suspect drives.

#### 1.1.2 Data Performance

SATARAID5 can also increase storage throughput by combining the throughput of multiple drives into a single volume. RAID levels 0, 5, and 10 support this ability. Furthermore, each volume can be tailored to provide the best performance for the data contained on that disk.

### 1.1.3 Data Versatility

The driver also supports JBOD<sup>3</sup>, Contiguous and Concatenated drives for applications which do not require increased security or performance.

# 1.2 Ease of Use

The SATARAID5 Manager GUI offers an easy to use utility for creating and managing your storage. It also supports the latest SATA enhancements including SATA-II Port Multiplier support, and up to 3Gbit/sec transfer rates on controllers that support that speed. Creating and deleting volumes is also possible without requiring a restart of the operating system and rebuilds never require the data to be taken off-line.

Drives can also be moved between controllers without losing the data.

# 1.3 Supported Operating Systems

The following operating systems are supported by the SATARAID5 driver. Check the Silicon Image website for additional operating systems as they are supported.

- Windows XP, 32 bit
- Windows 2000, 32 bit
- Windows 2003, 32 bit

Silicon Image

<sup>3</sup> Just a Bunch of Disks

SATARAID5 User's Manual

<sup>&</sup>lt;sup>1</sup> Redundant Array of Independent Devices, a method of combining drives to provide better protection and/or performance.

<sup>&</sup>lt;sup>2</sup> Self Monitoring, Analysis and Reporting Testing.

# 2 An Introduction to RAID

# 2.1 RAID Volumes

RAID technology allows one or more disks to be combined into a logical volume which provides greater performance and/or protection than standard disk drives. These volumes, also known as RAID Groups, appear like regular disk drives to the operating system and can be partitioned, formatted and used just like any other normal disk. The complexity of the RAID is hidden within the driver.

There are several different methods of combining disks, each with its own advantages and disadvantages. Each method is referred to as a RAID "level" such as RAID 1, or RAID 5. The details of each level are summarized below and detailed in the following sections.

| RAID Level    | Advantages                       | Disadvantages                    |
|---------------|----------------------------------|----------------------------------|
| 0             | Excellent performance, low cost  | No data protection               |
| 1             | Excellent data protection        | High cost                        |
| 5             | Good data protection, good value | Some performance degradation for |
|               |                                  | writes.                          |
| 10            | High performance, excellent data | High cost.                       |
|               | protection.                      |                                  |
| Concatenation | Good performance, low cost       | No data protection               |
| JBOD          | Same as single disk              | Same as single disk              |

# 2.2 Segmenting Disks

For increased versatility, the SATARAID5 software allows individual disks to be divided into smaller segments which can then be combined into different volumes. As an example, if a user has one set of data that must be protected at all costs, another set of data which should be protected at reasonable cost and another set that doesn't need any protection at all, the user can divide three disks into sections as shown in Figure 1. The yellow regions define the high security volume, the greem section is the middle security volume and the light blue shows the unprotected area.

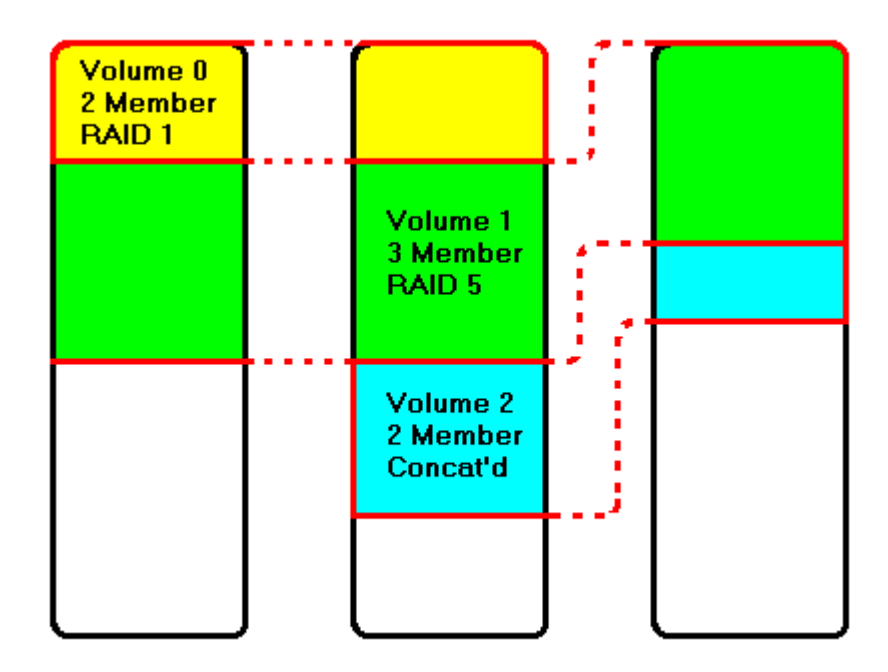

Figure 1: Dividing Disks into Members

# 2.3 RAID Levels

# 2.3.1 Disk Striping (RAID 0)

Striping is a performance-oriented, non-redundant data mapping technique. While Striping is discussed as a RAID Group type, it is does not provide any fault tolerance. With modern SATA and ATA bus mastering technology, multiple I/O operations can be performed in parallel, enhancing data throughput. Striping arrays use multiple disks to form a larger virtual disk. The figure below illustrates a three-disk stripe set. Stripe one is written to disk one, stripe two to disk two, and so forth. RAID 0 sets can be comprised of two, three, or four drives.

| $\frown$ |          | $\frown$ |
|----------|----------|----------|
| Stripe0  | Stripe1  | Stripe2  |
| Stripe3  | Stripe4  | Stripe5  |
| Stripe6  | Stripe7  | Stripe8  |
| Stripe9  | Stripe10 | Stripe11 |

# 2.3.2 Disk Mirroring (RAID 1)

Disk mirroring creates an identical twin for a selected disk by having the data simultaneously written to two disks. This redundancy provides instantaneous protection from a single disk failure. If a read failure occurs on one drive, the system reads the data from the other drive. RAID 1 sets are comprised of two drives. A third drive can be allocated as a spare in case one of the drives in the set fails.

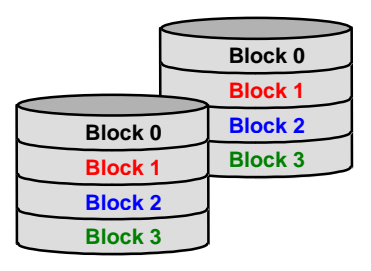

# 2.3.3 Disk Mirroring and Striping (RAID 10)

RAID 10 combines the features of both RAID 0 and RAID 1. Performance is provided through the use of Striping (RAID 0), while adding the fault tolerance of Mirroring (RAID 1). The implementation of RAID 10 requires four drives. The drives are assigned as two sets of striped pairs.

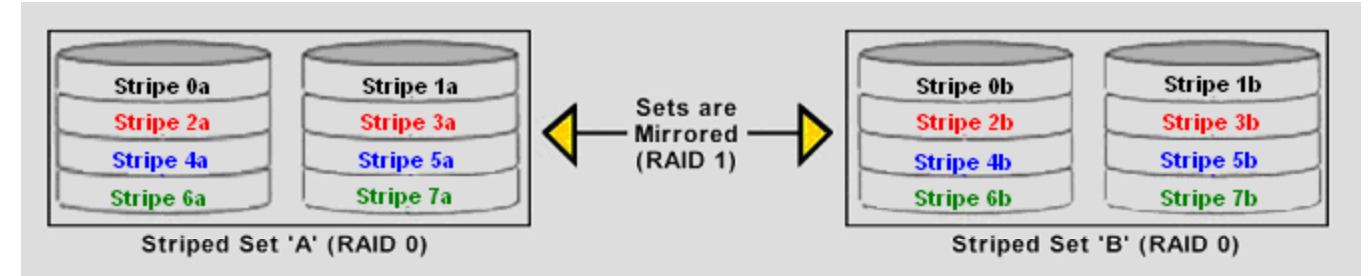

The data is written to RAID Group A, which is striped (RAID 0). This allows maximum speed. The data is then mirrored to another RAID 0 striped set, which is Set B in the figure above. This provides data redundancy (RAID 1), and thus increased data security.

Under certain circumstances, a RAID 10 set can sustain multiple simultaneous drive failures.

### 2.3.4 Parity RAID (RAID 5)

Parity or RAID 5 adds fault tolerance to Disk Striping by including parity information with the data. Parity RAID dedicates the equivalent of one disk for storing parity stripes. The data and parity information is arranged on the disk array so that parity is

SATARAID5 User's Manual

Silicon Image

written to different disks. There are at least 3 members to a Parity RAID set. The following example illustrates how the parity is rotated from disk to disk.

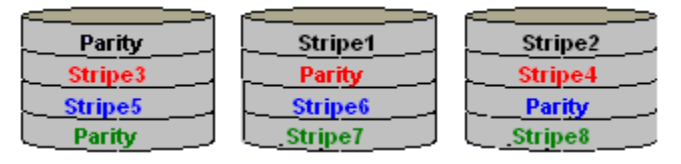

Parity RAID uses less capacity for protection and is the preferred method to reduce the cost per megabyte for larger installations. Mirroring requires 100% increase in capacity to protect the data whereas the above example only requires a 50% increase. The required capacity decreases as the number of disks in the group increases.

### 2.3.5 Concatenation

Concatenation combines multiple disks or segments of disks into a single large volume. It does not provide any data protection or performance improvement but can be useful for utilizing left over space on disks. Concatenation allows the segments which make up the volume to be of difference sizes.

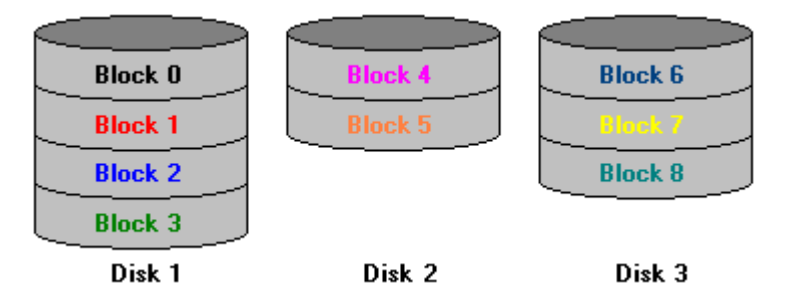

### 2.3.6 JBOD (Just Bunch of Disks)

The JBOD is a virtual disk that can either be an entire disk drive or a segment of a single disk drive. For home edition, JBOD function only supports one disk.

# 2.4 RAID Volume Status

A RAID Volume can be in any one of the following statuses.

| Status          | Meaning                                                                                                    |
|-----------------|----------------------------------------------------------------------------------------------------|
| Good            | All disks are currently functioning Normal                                                                                                    |
| Degraded        | For RAID levels which contain some data protection, one or more disks have failed but the data is still available via the RAID algorithms. The failed disk should be replaced as soon as possible. |
| Rebuilding      | A failed disk drive has been replaced and the data is being regenerated on the replacement disk. When complete, the RAID Group will return to Good status.                                         |
| Resynchronizing | An error has occurred which requires that the RAID algorithms be regenerated on this RAID Group.<br>When complete, the RAID Group will return to Good status.                                      |
| Failed          | One or more disks have failed and RAID algorithms can no longer regenerate the data. The minimum number of failures required to reach this state depends on the RAID level                         |
|                 | RAID 0, Contiguous, Concatenated, JBOD: Single disk failure<br>RAID 1, 5, 10: Two drive failure                                                                                                    |

# 3 Installation

# 3.1 Upgrading From Previous Silicon Image RAID Software

If you are upgrading from a previously released Silicon Image RAID driver, please read the following sections carefully.

### 3.1.1 Legacy RAID Support

Previous RAID drivers which do not support RAID 5 functionality are known as "Legacy" drivers and are being replaced with the SATARAID5 software. Legacy RAID volumes are still supported by the SATARAID5 software and have the following benefits.

- Legacy volumes can be used as boot devices.
- Legacy volumes can be created and managed by the BIOS menu during system boot.
- Legacy RAID 0 and 10 volumes support a stripe size of 4K.

# 3.2 Software Components

There are four separate components that must be installed for SATARAID5 software to function. These components are the BIOS (Basic Input/Output System), SATARAID5 Driver, SATARAID5 Manager, and Sun's JAVA Run Time Environment. The steps on how to install these packages is described in the following sections.

# 3.3 Installing from the Installshield

The simplest way to install SATARAID5 software is by using the SATARAID5 installshield. This will quickly and easily install the SATARAID5 Driver, SATARAID5 Manager and JAVA Run Time Environment.

To begin, insert the Silicon Image SATARAID5 Installation CD-ROM into the CD drive or download it from Silicon Image's website. Then double click on the *Error! Unknown document property name*. file to begin the installation process.

#### 3.3.1 Installing the Driver and GUI

Once the InstallShield is started, the following screens will appear

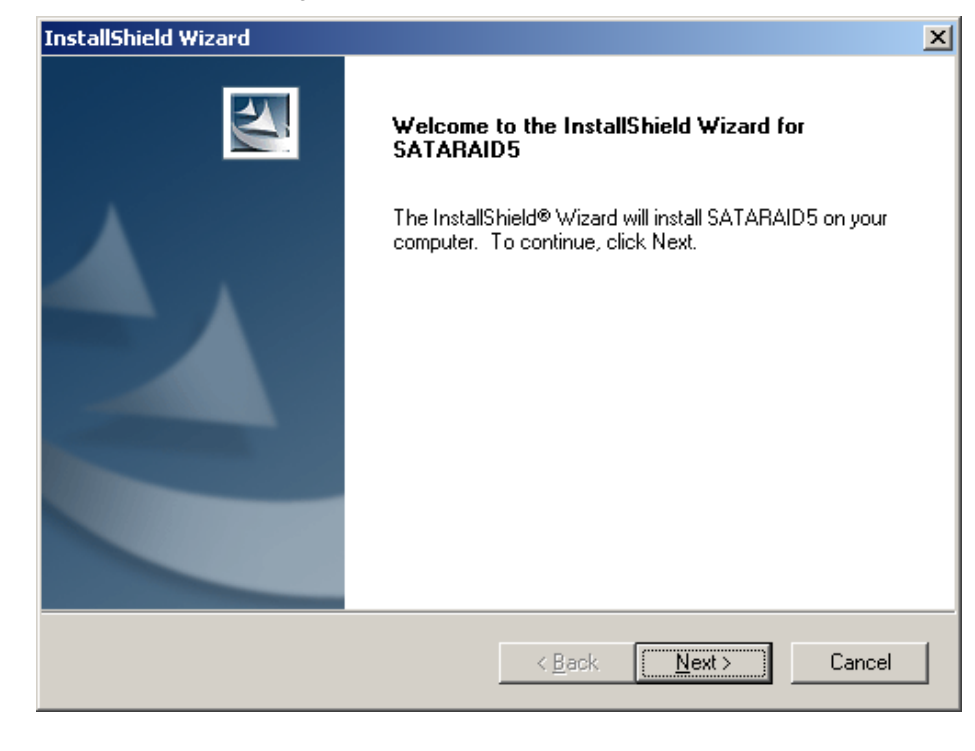

Click "Next" to pass the welcome screen.

| InstallShield Wizard                                                         |                                | ×          |
|------------------------------------------------------------------------------|--------------------------------|------------|
| Choose Destination Location<br>Select folder where Setup will install files. |                                |            |
| Setup will install SATARAID5 in the following fold                           | er.                            |            |
| To install to this folder, click Next. To install to a c<br>another folder.  | different folder, click Browse | and select |
| Destination Folder<br>C:\Program Files\Silicon Image\SATARAID5               |                                | Browse     |
|                                                                              | < <u>B</u> ack                 | Cancel     |

Click the Next button to install the SATARAID5 program in the default directory (recommended). An alternate directory may be selected if desired.

Copyright © 2004 Silicon Image Inc.

Silicon Image

### 3.3.2 Installing the JAVA Run Time Environment

The Java Run Time Environment installation will automatically start once the InstallShield has finished installing the driver and GUI. Once started, the following dialog screens will appear.

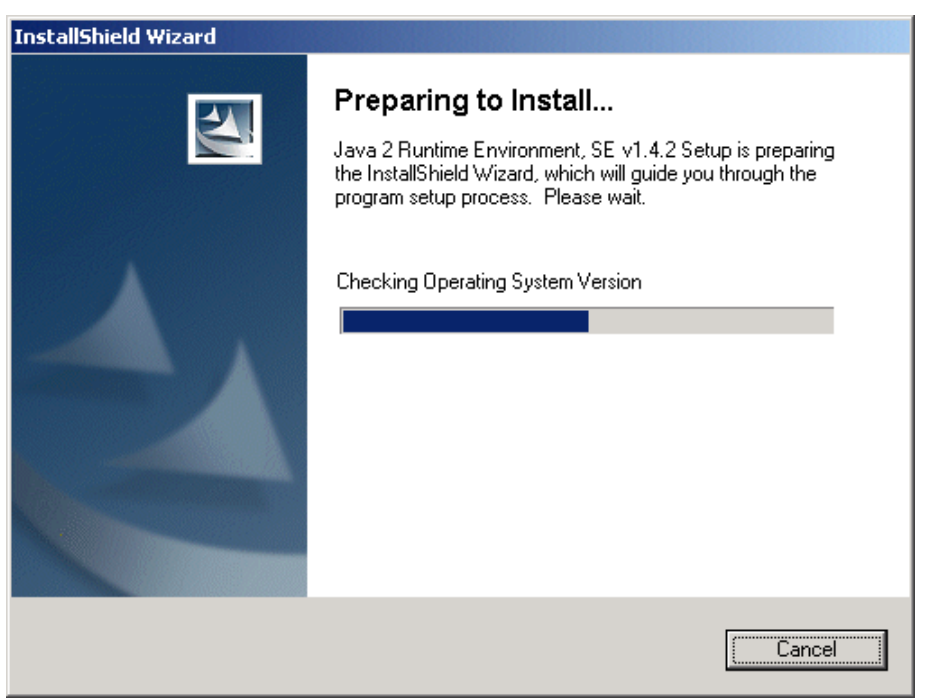

#### Followed by

| 🙀 Java 2 Runtime Environment, SE v1.4.2 - License                                                                           | × |
|----------------------------------------------------------------------------------------------------|---|
| License Agreement Please read the following license agreement carefully.                                                    | 2 |
| Sun Microsystems, Inc.<br>Binary Code License Agreement                                                                     | 1 |
| for the                                                                                                    |   |
| JAVA™ 2 RUNTIME ENVIRONMENT (J2RE),<br>STANDARD EDITION, VERSION 1.4.2_X                                                    |   |
| SUN MICROSYSTEMS, INC. ("SUN") IS WILLING TO LICENSE<br>THE SOFTWARE IDENTIFIED BELOW TO YOU ONLY UPON                      | • |
| <ul> <li>I accept the terms in the license agreement</li> <li>I do not accept the terms in the license agreement</li> </ul> |   |
| Installshield Cance                                                                                                    |   |

When a window appears asking for acceptance the license agreement, select *I accept the terms of this license agreement* and click Next.

SATARAID5 User's Manual

Silicon Image

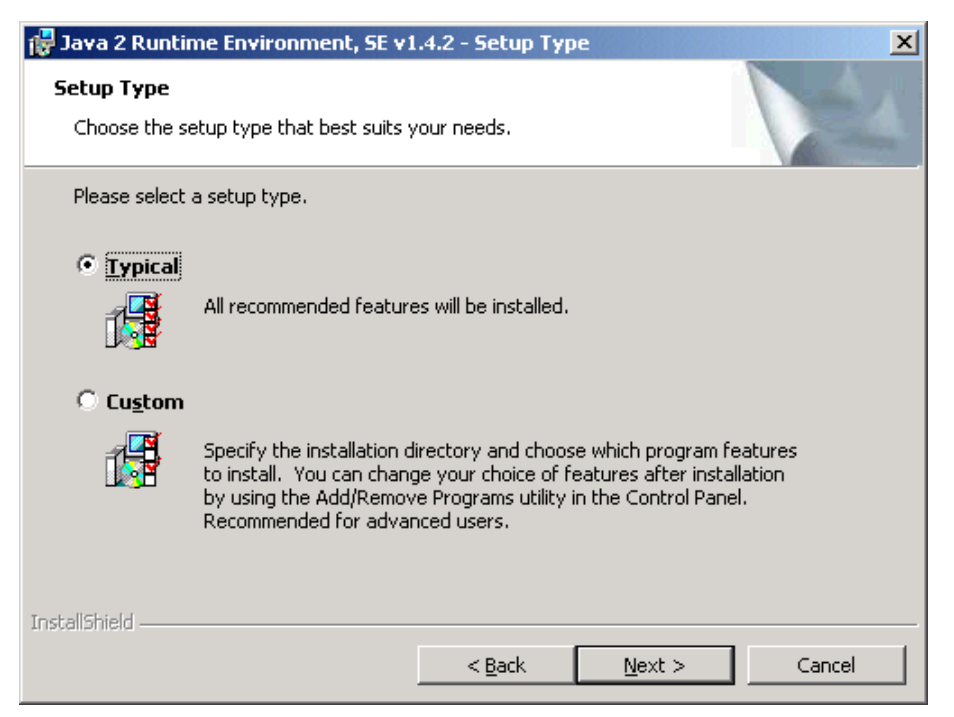

Choose the Typical setup type and click Next. When the installation completes, click Finish. Restart the computer when prompted.

# 3.4 Installing Manually

To manually install individual components of the SATARAID5 software, please refer to the following sections.

#### 3.4.1 Driver

The SATARAID5 driver can be installed using the normal Windows<sup>®</sup> driver install/upgrade interface. To begin, insert the CD-ROM into the CD drive. If a new Si3132 Host Bus Adapter has been inserted into the system or this is the first time you are installing the SATARAID5 software, Windows will open a "New Hardware Detected" Dialog. Follow the instructions and choose "Install the software automatically (Recommended)".

If a previous version of SATARAID5 is installed, the install driver dialog can be started as follows:

From My Computer icon: Right click on My Computer and select Manage. Click on "Device Manager".

From Control Panel: Select "System" and click on the "Hardware" tab at the top of the dialog. Select "Device Manager"

Once the Device Manager is started, select "SCSI and RAID controllers" as shown below.

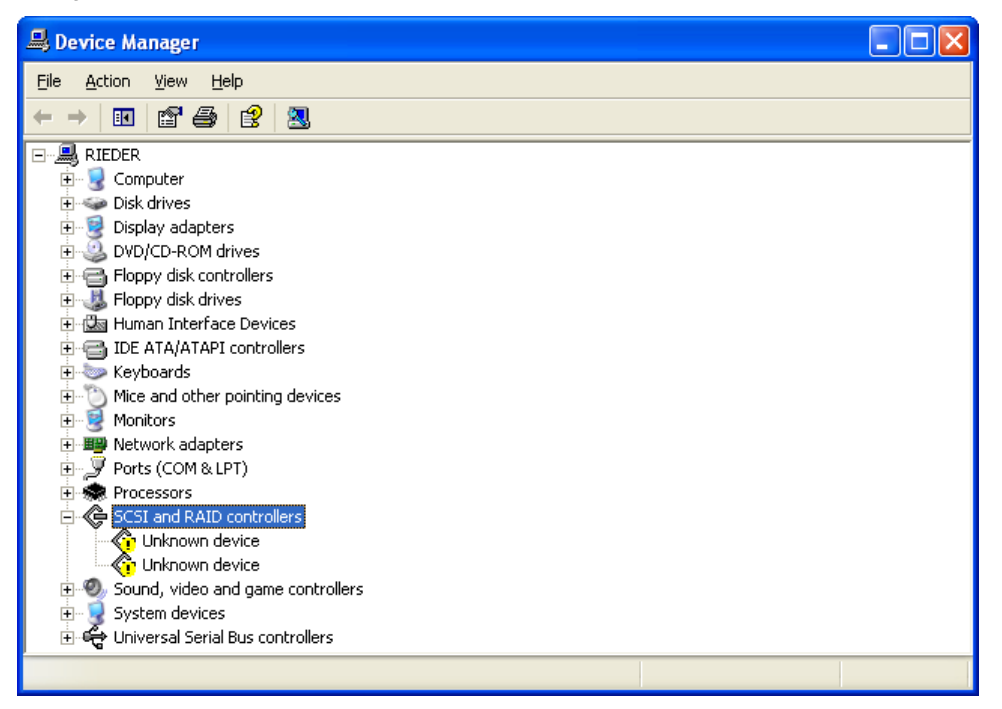

Right click on the desired Host Bus Adapter and select "Update Driver...". Make sure the installation CD-ROM is in the CD drive and select "Install the software automatically (Recommended)". Press "Next" to install the software.

### 3.4.2 SATARAID5 Manager

To install the SATARAID5 Manager, copy the files from the "Manager Files" directory on the installation CD-ROM to any desired directory on the host. For easy startup, create a shortcut on the directory to the file "sam.jar". Sun's JAVA Run Time Environment must be installed before the SATARAID5 Manager will run.

#### 3.4.3 JAVA Run Time Environment.

The JAVA Run Time Environment is available from Sun Microsystems web site at http://java.sun.com/j2se/downloads.html. Please follow the directions to install the JAVA software.

#### 3.4.4 Installing BIOS (Advanced)

The BIOS (Basic Input/Output System) is software contained on the Host Bus Adapter hardware itself which manages the RAID volumes during system bootup. Typically, the BIOS does not have to be updated and changing it is not recommended for non-advanced users.

If you must update the BIOS, start the Device Manager as described above, expand the "SCSI and RAID controllers" field and right click on the appropriate Host Bus Adapter card. Select "Properties" and click on the BIOS tab of the XXXX dialog. If the BIOS tab is not available, please contact Silicon Image for further instructions.

# 4 SATARAID5 Manager

# 4.1 Overview

The SATARAID5 Manager is the Graphical User Interface (GUI) which allows you to create and manage RAID volumes. The Manager initially shows two windows as seen below.

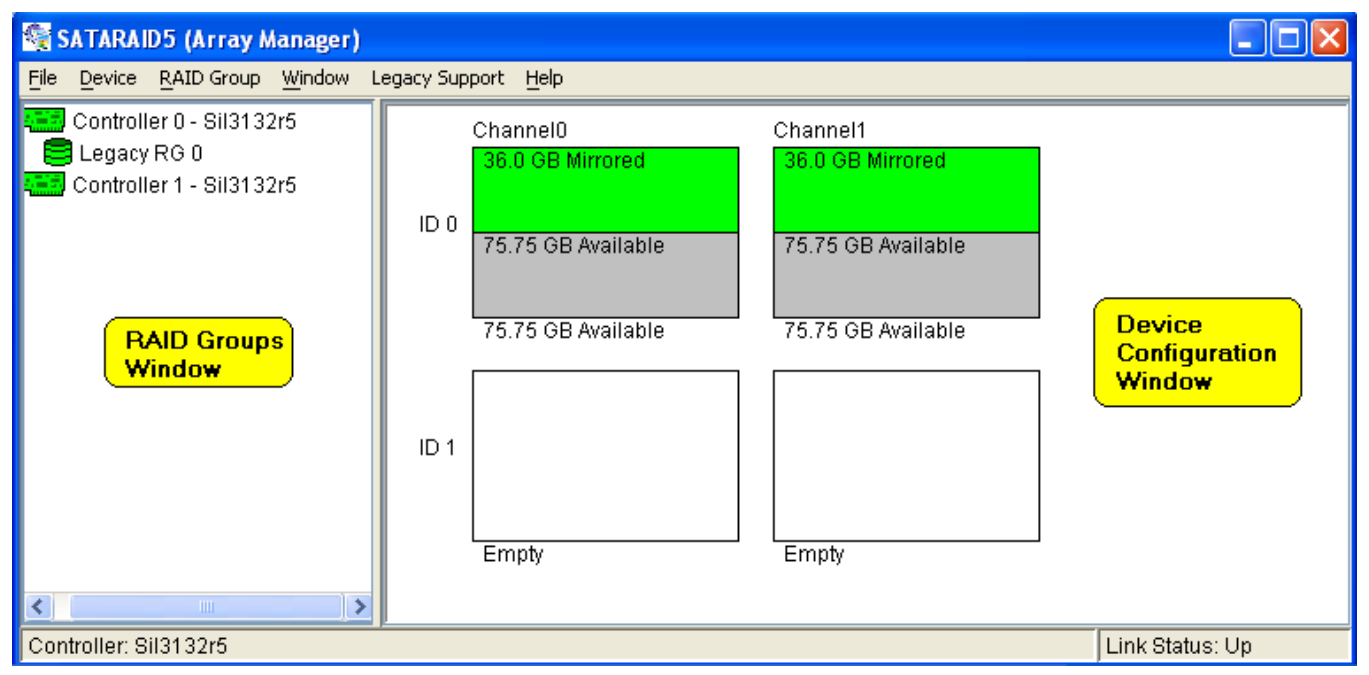

The RAID Groups window identifies SATA host adapters and configured RAID groups. For systems with more than one Silicon Image Host Bus Adapter installed, you can switch between cards by selecting the desired card in the RAID Groups Window.

When a controller is selected, the RAID Groups currently defined on that controller are also shown in the RAID Groups Window. Selecting a specific RAID Group will highlight the segments associated with that volume in the Device Configuration Window.

The Device Configuration window identifies all physical drives and their partitions. If the adapter supports SATA-II Port Multipliers, there may be more than one device ID per SATA channel.

Throughout the Manager, different colors are used to indicate the status of the components. The meaning of the colors are

| Color                                                               | Status                                                                 |  |  |
|---------------------------------------------------------------------|------------------------------------------------------------------------|--|--|
| Green                                                               | Good. The component and all subcomponents are okay.                    |  |  |
| Yellow                                                              | Yellow Warning. This component or at least one subcomponent has become |  |  |
|                                                                     | degraded and requires service.                                         |  |  |
| Red Failed. This component or at least one subcomponent has failed. |                                                                        |  |  |
| Grey                                                                | Unused.                                                                |  |  |

# 4.2 Creating RAID Groups

To begin creating a new RAID Group, select "Create RAID Group" from the RAID Group menu or right click on a controller in the RAID Groups window and select "Create RAID Group". This will cause the Create RAID Group dialog to appear.

| C | eate RAID         | Group           |    |          |              | X       |
|---|-------------------|-----------------|----|----------|--------------|---------|
|   | Paramete          | ers             |    |          |              |         |
|   | RAID Group Label: |                 |    | Volume C |              | ]       |
|   | RAID Gro          | oup:            |    | 2        | *            | ]       |
|   | Configur          | ation:          |    | Contigue | ous 💌        | ]       |
|   | Capacity          | :               |    | 1 GB     | ~            |         |
|   | Chunk S           | ize:            |    | 8 KB     |              |         |
|   | Rebuild Priority: |                 |    | 10       |              |         |
|   |                   |                 |    |          |              | <u></u> |
|   | Path ID           | Target ID       | Са | apacity  | Starting LBI | N I     |
|   | 0                 | 0               | 57 | .75 GB   | 06c00000     |         |
|   | 1                 | 0               | 98 | .66 GB   | 06c00000     |         |
|   |                   |                 |    |          |              |         |
|   |                   |                 |    |          |              |         |
|   |                   |                 |    |          |              |         |
| l |                   |                 |    |          |              |         |
|   |                   | Cr <u>e</u> ate |    | Close    |              |         |
|   |                   |                 |    |          | _            |         |

The fields are defined as follows:

- *RAID Group Label*: Provides an identifiable name for the RAID group. This field can be any ASCII string to help the user identify this volume.
- *RAID Group*: Select a Group ID from the available ID list. The maximum number of RAID Groups per controller is 8 so Group ID can be any number between 0 and 7 inclusive.
- *Configuration*: The configuration indicates which RAID level is to be used to configure these members. The options are:

Contiguous (for virtual disk or JBOD) Concatenated (for multiple concatenated segments) Striped (for RAID 0) Mirrored (for RAID 1) Mirrored Striped (for RAID 10) Parity RAID (for RAID 5)

- *Capacity*: This defines the total usable capacity of the RAID Group. Either select an entry from the pull down list or manually enter the volume size in Gigabytes. Selecting MAX will create the largest RAID set possible with the drive(s) selected.
- *Chunk Size*: Chunk size, also known as stripe size, is for advanced users who want to tune their box for the greatest performance. In general, large stripe sizes are best for large files that are accessed sequentially (e.g. media streaming files) whereas smaller sizes are better for randomly accessed data like databases. This parameter is not used for Contiguous, Concatenated, Mirrored or JBOD RAID levels.
- Rebuild Priority: Rebuild priority indicates how quickly the controller should rebuild data on a disk following a hardware failure. A value of 1 is the lowest priority and will take the longest to rebuild. A value of 10 is the highest priority and will rebuild the fastest but may require more CPU resources which could have some impact on the computer's performance. This parameter is not used for Contiguous, Concatenated, Striped or JBOD RAID levels.
- *Devices*: Select RAID member devices from the available device segment list. The minimum number of disks is determined by the RAID level as shown in the following table.

SATARAID5 User's Manual

Silicon Image

| RAID Level   | Min # of<br>Disks |
|--------------|-------------------|
| 0            | 2                 |
| 1            | 2                 |
| 5            | 3                 |
| 10           | 4                 |
| JBOD         | 1                 |
| Concatenated | 1                 |

Once all parameters have been selected, select "Create" to create the RAID Group. When finished, press Cancel to exit the Create RAID Group Dialog.

### 4.2.1 Concatenated RAID Groups

Concatenated RAID Groups allow the user to select different sized segments for each member of the volume. For Concatenated volumes only, a second dialog box will appear allowing the user to select the individual segment sizes from each disk. Enter the desired values and press Create to create the RAID Group.

| ecify RAII | ) Group Ca                                                          | pacity                                                                                           |                                                                                                    |
|------------|---------------------------------------------------------------------|--------------------------------------------------------------------------------------------------|----------------------------------------------------------------------------------------------------|
| Segment    |                                                                     |                                                                                                  |                                                                                                    |
| Path ID    | Target ID                                                           | Capacity                                                                                         |                                                                                                    |
| 0          | 0                                                                   | 57.75 GB                                                                                         | ~                                                                                                    |
| 1          | 0                                                                   | 98.66 GB                                                                                         | ~                                                                                                    |
|            |                                                                     |                                                                                                  |                                                                                                    |
| RAID GIU   | th                                                                  |                                                                                                  |                                                                                                    |
| Т          | otal Capacit                                                        | y: 156.4 GB                                                                                      |                                                                                                    |
|            |                                                                     |                                                                                                  |                                                                                                    |
|            | <u>C</u> reate                                                      | Cancel                                                                                           |                                                                                                    |
|            | ecify RAII<br>-Segment-<br>Path ID<br>0<br>1<br>1<br>RAID Grou<br>T | ecify RAID Group Ca<br>Segment<br>Path ID Target ID<br>0 0<br>1 0<br>RAID Group<br>Total Capacit | ecify RAID Group Capacity<br>Segment<br>Path ID Target ID Capacity<br>0 0 <u>57.75 GB</u><br>1 0 98.66 GB<br>RAID Group<br>Total Capacity: 156.4 GB<br><u>C</u> reate Cancel |

# 4.3 Additional Menu Commands

The Main menu commands are shown below

| File          | Device            | RAID Group            | Window       | Legacy<br>Support               | Help        |
|---------------|-------------------|-----------------------|--------------|---------------------------------|-------------|
| Configuration | Create Spare      | Create RAID<br>Group  | Task Manager | Create Legacy<br>RAID Group     | Help Topics |
| Exit          | Delete Spare      | Rebuild RAID<br>Group | Event Log    | Rebuild<br>Legacy RAID<br>Group | About       |
|               | Delete<br>Member  | Delete RAID<br>Group  | Resources    | Delete Legacy<br>RAID Group     |             |
|               | Delete Orphan     | RAID Group<br>Summary |              | Convert<br>Legacy RAID<br>Group |             |
|               | Device<br>Summary |                       |              | Create Legacy<br>Spare          |             |
|               |                   |                       |              | Delete Legacy<br>Spare          |             |
|               |                   |                       |              | Convert                         |             |

For 3132, this requires the use of a Port Multiplier device to access more than one disk per SATA channel.

Copyright © 2004 Silicon Image Inc.

Legacy Spare

The commands are documented on the pages that follow.

### 4.3.1 Configuration

SATARAID5 configuration options include customization of the settings for Log File, Popup, and Advanced Options. This command displays a dialog box to let user set different configurations for SATARAID5 with the following three tabs:

#### Log File Tab

The log file is used to store event information received from all Silicon Image RAID drivers. The log file is a text file and can be viewed with any text viewer (such as Notepad) or with the Event Log window of SATARAID5. Use the Log File tab to set the location and the desired filename for the log file.

| Configuration Screen                                                                                                    | × |  |  |  |
|----------------------------------------------------------------------------------------------------|---|--|--|--|
| Log File Popup Advanced Options<br>Log File Information<br>The log file is used to preserve events received from the RAID driver.<br>Contents of the log file can be viewed via the 'Event Log' option of<br>the Window' menu. The log file generation can be controlled via the<br>radio buttons in the 'Log File Generation' section of this screen. The<br>file name and location can be set in the 'Log File Specification'<br>section of this screen. Contents of the log file can be purged into<br>another file or permanently deleted via the 'Purge' button in the<br>'Log File Specification' section of this screen. |   |  |  |  |
| Log File Generation<br>O Disabled<br>O Enabled                                                                                                    |   |  |  |  |
| Log File Specification<br>Name: eventlog.evl Browse<br>Location: Program Files\Silicon Image\SATARAID5 Purge                                                                                                    |   |  |  |  |
| <u>O</u> K <u>C</u> ancel                                                                                                    |   |  |  |  |

#### Popup Tab

SATARAID5 can be configured to notify the user of events using messages in popup windows. Use the slider control to set the event level for popups to occur:

- Error Level The following events will trigger a popup window:
  - Errors
- Warning Level The following events will trigger a popup window:
  - Warnings
  - Errors
- Information Level The following events will trigger a popup window:
  - Informational
  - Warnings
  - Errors
- Disable All No events will trigger a popup window.

| Configuration Screen                                                                                                    | × |  |  |  |
|----------------------------------------------------------------------------------------------------|---|--|--|--|
| Log File Popup Advanced Options                                                                                                    |   |  |  |  |
| Popup Window Information                                                                                                    |   |  |  |  |
| Popup window is a visual notification that an event has occurred.<br>The popup window can be disabled or set to pop up for only certain<br>event levels. |   |  |  |  |
| Event Level Control                                                                                                    |   |  |  |  |
| - Informational Move the slider to set notification level                                                                                                |   |  |  |  |
| - Warning Error Event Level                                                                                                    |   |  |  |  |
| The popup window will be displayed when an ERROR event is generated.                                                                                     |   |  |  |  |
| – Disabled                                                                                                    |   |  |  |  |
| <u>O</u> K <u>C</u> ancel                                                                                                    | ) |  |  |  |

#### **Advanced Options**

The Advanced Options tab is used to control advanced features of the RAID driver. By default, all these advanced options are disabled.

| Configuration Screen                                                                                                    | × |
|----------------------------------------------------------------------------------------------------|---|
| Log File Popup Advanced Options                                                                                                    |   |
| Advanced Options Information                                                                                                    |   |
| This configuration panel allows users to control advanced features<br>of the RAID driver. Please consult manual for information about each<br>option. |   |
| WARNING: Incorrect usage of some options could result in data loss.                                                                                   |   |
|                                                                                                    |   |
|                                                                                                    |   |
| Advanced Options Specification                                                                                                    |   |
| Legacy (Bootable) Support  Delete Member Support                                                                                                    |   |
| Advanced RAID Features Resources Info Support                                                                                                    |   |
|                                                                                                    |   |
|                                                                                                    |   |
|                                                                                                    |   |
| <u>O</u> K <u>C</u> ancel                                                                                                    |   |

The following features are supported:

- 1. Legacy (Bootable) Support When this feature is selected, Legacy Support menu will be available in the menu bar. The Legacy Support Menu includes a list of menu items to support RAID functions for legacy RAID groups. For detailed Legacy Support features, refer to sections from Create Legacy RAID Group to Convert Legacy Spare.
- Delete Member Support When this feature is selected, Delete Member menu item will be available under the Device menu. The Delete Member menu item allows the user to delete a member from RAID 1 (Mirroring), RAID 5 (Parity RAID), and RAID 10 (Striping and Mirroring) groups. For detailed Delete Member feature, refer to section Delete Member.
- Advanced RAID Features When this feature is selected and user selects to create RAID group, if the RAID group to be created is fault tolerance group (RAID 1, RAID 5, or RAID 10), user will be able to select Improper Shutdown Policy in the Create RAID Group dialog box. The Advanced RAID Features are not supported for Legacy RAID groups.
- 4. Resources Info Support When this feature is selected, Resources menu item will be available under the Window menu. This feature is for debugging purpose only. For detailed Resources feature, refer to section Resources.

#### 4.3.2 Exit

This command terminates the SATARAID5 program.

### 4.3.3 Create Spare

This command displays a dialog box to let user create Spare Drive, user needs to select the following parameters:

Spare Type: Global -- the spare drive is for all RAID groups in the system.

Dedicated -- the spare drive is dedicated to the specified RAID group.

RAID Group: Select the RAID group to which this spare drive is dedicated. This parameter is enabled only when Dedicated spare type is selected.

Capacity: Select from a list of spare drive size, current options are from 128 MB to 100 GB and MAX.

Device: Select one device segment from the available device segment list

| C | Create Spare 🛛 🗙      |        |       |                      | ×            |  |
|---|-----------------------|--------|-------|----------------------|--------------|--|
|   | Parameters            |        |       |                      | 1            |  |
|   | Spare Type: Global    |        | I     | *                    |              |  |
|   | Capacity: 128 M       |        | 128 M | В                    | ~            |  |
|   | Path ID               | Targ   | et ID | Capacity             | Starting LBN |  |
|   | U<br>1                | U<br>0 |       | 75.75 GB<br>75.75 GB | 04800000     |  |
|   |                       |        |       |                      |              |  |
|   |                       |        |       |                      |              |  |
|   |                       |        |       |                      |              |  |
|   | Cr <u>e</u> ate Close |        |       |                      |              |  |

#### 4.3.4 Delete Spare

This command displays a dialog box to let user choose one or more Spare Drives to delete.

| Delete Spare                  |                                                       | × |
|-------------------------------|-------------------------------------------------------|---|
| Select Spare(s                | r.                                                    |   |
| Device Type<br>0 Global Spare | RAID Group Starting LBN Capacity<br>06c00000 128.0 MB |   |
|                               |                                                       |   |
|                               |                                                       |   |
|                               |                                                       |   |
|                               | Delete Cancel                                         |   |

#### 4.3.5 Delete Member

This command displays a dialog box to let user choose RAID groups' members to delete. Since RAID 0 is not fault-tolerant, RAID 0 members will not be shown in the list.

Note: delete RAID group member will reduce the RAID group to be a non-fault-tolerant RAID group.

| De | Delete RAID Group Member    |            |        |          |              | x |
|----|-----------------------------|------------|--------|----------|--------------|---|
|    | Select Member(s) to Delete: |            |        |          |              |   |
|    | Device                      | RAID Group | Member | Capacity | Starting LBN | Ī |
|    | 0                           | 0          | 0      | 1.0 GB   | 00000000     | 1 |
|    | 1                           | 0          | 1      | 1.0 GB   | 00000000     |   |
|    | 2                           | 0          | 2      | 1.0 GB   | 00800000     |   |
|    | 2                           | 1          | 0      | 4.0 GB   | 00000000     |   |
|    | 3                           | 0          | 3      | 1.0 GB   | 00800000     |   |
|    | 3                           | 1          | 1      | 4.0 GB   | 00000000     |   |
|    |                             |            |        |          |              |   |
|    |                             |            |        |          |              |   |
|    |                             |            |        |          |              |   |
|    |                             |            |        |          |              |   |
|    |                             |            |        |          |              |   |
|    |                             |            |        |          |              |   |
|    |                             |            |        |          |              |   |
|    |                             | Delet      | te C   | ancel    |              |   |
|    |                             |            |        |          |              |   |

### 4.3.6 Delete Orphan

An orphan device segment is part of a RAID group that cannot access another device segment within the same RAID group. When a member of a RAID group fails in a severe manner (such as a loss of power or a complete hard disk failure), it becomes an orphan.

This command displays the Delete Orphan Segment window to show all orphan segments and allow user to delete selected orphan segments.

| De | elete Orphan Segment 🛛 🔀 |               |                |   |  |
|----|--------------------------|---------------|----------------|---|--|
|    | Sele                     | ct Orphan(s): | :              |   |  |
|    | Device                   | Capacity      | Starting LBN   | Ī |  |
|    | 3                        | 682.67 MB     | 00000000       |   |  |
|    |                          |               |                |   |  |
|    |                          |               |                |   |  |
|    |                          |               |                |   |  |
|    |                          |               |                |   |  |
|    |                          |               |                |   |  |
|    | [                        | Delete        | <u>C</u> ancel |   |  |
|    |                          |               |                |   |  |

### 4.3.7 Device Summary

| 嶺 Device          | e Summary |         |           |                |          |
|-------------------|-----------|---------|-----------|----------------|----------|
| <u>File</u> Optic | ons       |         |           |                |          |
| Path ID           | Target ID | Status  | Capacity  | Model          | Version  |
| 0                 | 0         | Healthy | 234372952 | Maxtor 6Y120M0 | YAR51EW0 |
| 0                 | 1         | Empty   | Unknown   | Unknown        | Unknown  |
| 0                 | 2         | Empty   | Unknown   | Unknown        | Unknown  |
| 0                 | 3         | Empty   | Unknown   | Unknown        | Unknown  |
| 0                 | 4         | Empty   | Unknown   | Unknown        | Unknown  |
| 1                 | 0         | Healthy | 320171008 | Maxtor 6Y160M0 | YAR51HW0 |
| 1                 | 1         | Empty   | Unknown   | Unknown        | Unknown  |
| 1                 | 2         | Empty   | Unknown   | Unknown        | Unknown  |
| 1                 | 3         | Empty   | Unknown   | Unknown        | Unknown  |
| 1                 | 4         | Empty   | Unknown   | Unknown        | Unknown  |
|                   |           |         |           |                |          |
| Device Co         | ount: 10  |         |           |                |          |

This command displays the Segment Summary window to show all physical devices' segments.

The Segment Summary window has it's own menu bar. All options available via the menu bar are shown below

| File | Options |
|------|---------|
| Exit | Sorting |
|      | Fields  |

#### Exit

This command closes the Task Summary window.

#### Sorting

This command sorts the rows based on the selected field.

SATARAID5 User's Manual

Silicon Image

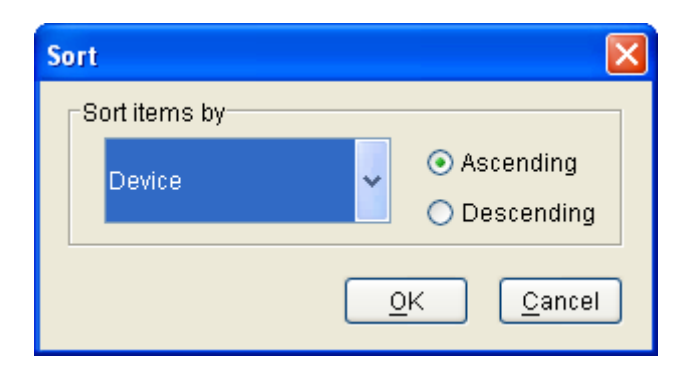

Copyright © 2004 Silicon Image Inc.

Silicon Image

SATARAID5 User's Manual

#### Fields

This command displays a dialog box to let user choose which fields will be shown in the Segment Summary window.

| Fields                                       |               |                                                                                     | × |
|----------------------------------------------|---------------|-------------------------------------------------------------------------------------|---|
| Available Fields:<br>Device<br>Serial Number | Add<br>Remove | Displayed Fields:<br>Path ID<br>Target ID<br>Status<br>Capacity<br>Model<br>Version |   |
| <u>o</u> k                                   | Apply         | <u>C</u> ancel                                                                      |   |

Silicon Image

### 4.3.8 Rebuild RAID Group

This command displays a dialog box to let user choose a replacement segment to rebuild a non-fault tolerant RAID group.

| Rebuild RAID G | roup       |        |          |       |         |            |               |          |              | × |
|----------------|------------|--------|----------|-------|---------|------------|---------------|----------|--------------|---|
| Select a Me    | mber to Re | build: |          |       | Select  | a Replacem | nent Segment: |          |              |   |
| RAID Group     | Member     | Status | Capacity |       | Path ID | Target ID  | Status        | Capacity | Starting LBN | 1 |
| 0              | 0          | Failed | 36.0 GB  |       | 0       | 0          | Available     | 36.0 GB  | 00000000     |   |
|                |            |        |          |       | 0       | 0          | Available     | 57.75 GB | 06c00000     |   |
|                |            |        | Re       | build |         | ncel       |               |          |              |   |

#### 4.3.9 Delete RAID Group

This command displays a dialog box to let user choose RAID groups to delete.

| Delete RAID Group 🛛 🔀 |                                                   |                                                                                             |  |  |  |  |  |
|-----------------------|---------------------------------------------------|---------------------------------------------------------------------------------------------|--|--|--|--|--|
| Select RAID           | Groups(s):                                        |                                                                                             |  |  |  |  |  |
| RAID Group            | Configuration                                     | Status                                                                                      |  |  |  |  |  |
| )                     | Mirrored                                          | Reduced                                                                                     |  |  |  |  |  |
|                       | Striped                                           | Online                                                                                      |  |  |  |  |  |
|                       |                                                   |                                                                                             |  |  |  |  |  |
|                       |                                                   |                                                                                             |  |  |  |  |  |
|                       |                                                   |                                                                                             |  |  |  |  |  |
|                       |                                                   |                                                                                             |  |  |  |  |  |
|                       |                                                   |                                                                                             |  |  |  |  |  |
|                       |                                                   |                                                                                             |  |  |  |  |  |
|                       |                                                   |                                                                                             |  |  |  |  |  |
|                       |                                                   |                                                                                             |  |  |  |  |  |
|                       |                                                   |                                                                                             |  |  |  |  |  |
|                       |                                                   |                                                                                             |  |  |  |  |  |
|                       | elete <u>C</u> ancel                              |                                                                                             |  |  |  |  |  |
|                       | 2 <b>te RAID Gro</b><br>Select RAID<br>RAID Group | ete RAID Group<br>Select RAID Groups(s):<br>RAID Group Configuration<br>Mirrored<br>Striped |  |  |  |  |  |

# 4.3.10 RAID Group Summary

This command displays a dialog box to show all RAID groups' group ID, configuration, and status.

Copyright © 2004 Silicon Image Inc.

| 💱 RAID Group Summary |          |               |         |         |  |  |  |
|----------------------|----------|---------------|---------|---------|--|--|--|
| File Options         |          |               |         |         |  |  |  |
| RAID Group           | Label    | Configuration | Status  | Capa    |  |  |  |
| 0                    | Volume A | Mirrored      | Reduced | 36.0 GB |  |  |  |
| 1                    | Volume B | Suipea        | Unline  | 30.0 GB |  |  |  |
|                      |          |               |         |         |  |  |  |
|                      |          |               |         |         |  |  |  |
|                      |          |               |         |         |  |  |  |
|                      |          |               |         |         |  |  |  |
|                      |          |               |         |         |  |  |  |
|                      |          |               |         |         |  |  |  |
|                      |          |               |         |         |  |  |  |
|                      |          |               |         |         |  |  |  |
|                      |          |               |         |         |  |  |  |
|                      |          |               |         |         |  |  |  |
|                      |          |               |         |         |  |  |  |
|                      |          |               |         |         |  |  |  |
|                      |          |               |         |         |  |  |  |
|                      |          |               |         |         |  |  |  |
|                      |          |               |         |         |  |  |  |
|                      |          |               |         |         |  |  |  |
|                      |          |               |         |         |  |  |  |
|                      |          |               |         |         |  |  |  |
|                      |          |               |         |         |  |  |  |
| RAID Group C         | ount: 2  |               |         |         |  |  |  |

The RAID Group Summary window has it's own menu bar. All options available via the menu bar are shown below

| File | Options |  |
|------|---------|--|
| Exit | Sorting |  |
|      | Fields  |  |

#### Exit

This command closes the RAID Group Summary window.

SATARAID5 User's Manual

Silicon Image

#### Sorting

This command displays a dialog box to let user choose up to 3 items to sort RAID group items in the RAID Group list.

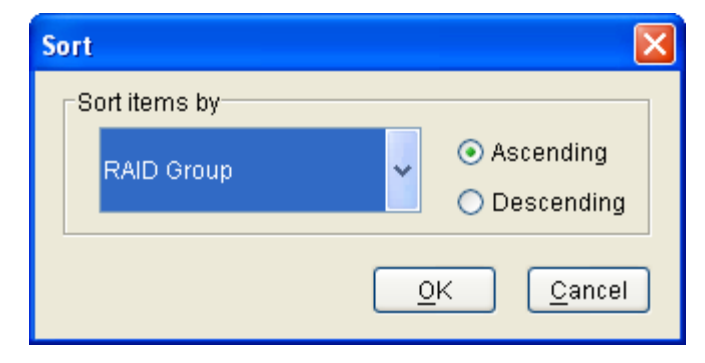

#### Fields

This command displays a dialog box to let user choose which fields will be shown in the RAID Group Summary window.

| Fields                                                                                |               |                                                                                 | × |
|---------------------------------------------------------------------------------------|---------------|---------------------------------------------------------------------------------|---|
| Available Fields:<br>ChunkSize<br>Member Count<br>Metadata Format<br>Rebuild Priority | Add<br>Remove | Displayed Fields:<br>RAID Group<br>Label<br>Configuration<br>Status<br>Capacity |   |
| <u>о</u> к                                                                            | Apply         | <u>C</u> ancel                                                                  |   |

### 4.3.11 Task Manager

This command displays the Task Manager window. The Task Manager window lists all RAID and disk management tasks that have been started and/or done. This window provides user the ability to schedule any RAID and disk management operations including RAID group creation, rebuild, and test.

| 🥞 Ta | ask Sum   | mary         |          |              |                   |          |
|------|-----------|--------------|----------|--------------|-------------------|----------|
| File | Options   | <u>T</u> ask |          |              |                   |          |
| Oper | ration    | -            | Progress | Parameters   | Start Time        | End Time |
| Rebu | iild RAID | Group        | 6%       | Raid Group 0 | 4/6/05 2:34:35 PM |          |
|      |           |              |          |              |                   |          |
|      |           |              |          |              |                   |          |
|      |           |              |          |              |                   |          |
|      |           |              |          |              |                   |          |
|      |           |              |          |              |                   |          |
|      |           |              |          |              |                   |          |
|      |           |              |          |              |                   |          |
|      |           |              |          |              |                   |          |
|      |           |              |          |              |                   |          |
|      |           |              |          |              |                   |          |
|      |           |              |          |              |                   |          |
|      |           |              |          |              |                   |          |
|      |           |              |          |              |                   |          |
|      |           |              |          |              |                   |          |
|      |           |              |          |              |                   |          |
|      |           |              |          |              |                   |          |
|      |           |              |          |              |                   |          |
| Task | Count: 1  |              |          |              |                   |          |

The Task Manager window has it's own menu bar. All options available via the menu bar are shown below

| Options | Task                         |
|---------|------------------------------|
| Sorting | Modify                       |
| Fields  | Suspend                      |
|         | Resume                       |
|         | Cancel                       |
|         | Delete                       |
|         | Options<br>Sorting<br>Fields |

### Open

This option will be available in future revisions.

#### Save

This option will be available in future revisions.

### 4.3.12

Print SATARAID5 User's Manual

Silicon Image

This option will be available in future revisions.

### 4.3.13

#### Exit

This command closes the Task Summary window.

#### Sorting

This command displays a dialog box to let user choose up to 3 items to sort task items in the task list.

| Sort          |                                                   |
|---------------|---------------------------------------------------|
| Sort items by |                                                   |
| End Time      | <ul> <li>Ascending</li> <li>Descending</li> </ul> |
|               | <u>O</u> K <u>C</u> ancel                         |

### 4.3.14

#### Fields

This command displays a dialog box to let user choose which fields will be shown in the task list.

| Fields                                                       |               | X                                                                                  |
|--------------------------------------------------------------|---------------|------------------------------------------------------------------------------------|
| Available Fields:<br>Priority<br>Remaining<br>Status<br>Task | Add<br>Remove | Displayed Fields:<br>Operation<br>Progress<br>Parameters<br>Start Time<br>End Time |
| <u>о</u> к                                                   | Apply         | <u>C</u> ancel                                                                     |

#### Modify

This command allows user to modify parameters of the selected task items. The following is an example of changing rebuild priority for a rebuild task.

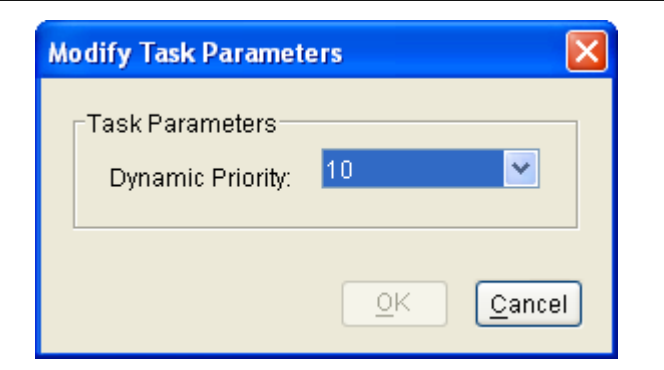

#### Suspend

This command allows user to suspend the selected task items.

#### Resume

This command allows user to resume the suspended task items.

#### Cancel

This command allows user to cancel the selected task items.

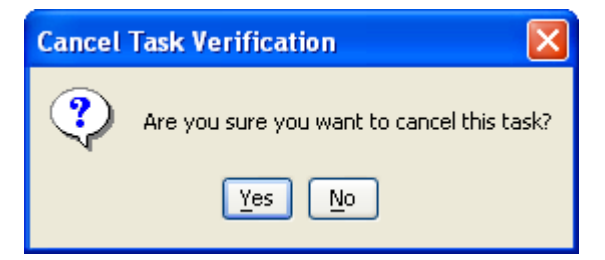

#### Delete

This command displays a dialog box to let user delete the selected task items from the task list in Task Summary window. The following dialog box will pop up to get confirmation from the user.

| Delete T | Delete Task Verification                           |  |  |  |  |  |  |
|----------|----------------------------------------------------|--|--|--|--|--|--|
| ?        | Are you sure you want to delete specified task(s)? |  |  |  |  |  |  |
|          | Yes No                                             |  |  |  |  |  |  |

Copyright © 2004 Silicon Image Inc.

# 4.3.15 Event Log

This command displays the Event Log window. The Event Log window displays SATA device-related events that occur while SATARAID5 is running.

| 🍕 Even          | 🖥 Event Log  |              |          |            |                                                               |  |  |
|-----------------|--------------|--------------|----------|------------|---------------------------------------------------------------|--|--|
| <u>File</u> Opt | File Options |              |          |            |                                                               |  |  |
| Event           | EventTime    | EventSource  | EventTy  | EventLevel | EventMessage                                                  |  |  |
| 04/06/          | 02:33.57     | Controller 1 | Applicat | Informati  | Database initialized                                          |  |  |
| 04/06/          | 02:34.35     | Controller 1 | Device   | Informati  | Segment created, Pathld 0, TargetId 0, PBN 00000000, Capacity |  |  |
| 04/06/          | 02:34.35     | Controller 1 | RAID     | Informati  | Start Rebuild, Group 0, Member 0, Highwater Mark 00000000     |  |  |
|                 |              |              |          |            |                                                               |  |  |
|                 |              |              |          |            |                                                               |  |  |
|                 |              |              |          |            |                                                               |  |  |
|                 |              |              |          |            |                                                               |  |  |
|                 |              |              |          |            |                                                               |  |  |
|                 |              |              |          |            |                                                               |  |  |
|                 |              |              |          |            |                                                               |  |  |
|                 |              |              |          |            |                                                               |  |  |
|                 |              |              |          |            |                                                               |  |  |
|                 |              |              |          |            |                                                               |  |  |
|                 |              |              |          |            |                                                               |  |  |
|                 |              |              |          |            |                                                               |  |  |
|                 |              |              |          |            |                                                               |  |  |
|                 |              |              |          |            |                                                               |  |  |
|                 |              |              |          |            |                                                               |  |  |
|                 |              |              |          |            |                                                               |  |  |
|                 |              |              |          |            |                                                               |  |  |
|                 |              |              |          |            |                                                               |  |  |
|                 |              |              |          |            |                                                               |  |  |
|                 |              |              |          |            |                                                               |  |  |
|                 |              |              |          |            |                                                               |  |  |
| Event Co        | ount: 3      |              |          |            |                                                               |  |  |
|                 | 1313333      |              |          |            |                                                               |  |  |

The Event Log window has it's own menu bar. All options available via the menu bar are shown below

File Options

Exit Sorting...

Fields...

### Exit

This command closes the Event Log window.

#### Sorting

This command displays a dialog box to let user choose up to 3 items to sort event items in the event log.

| Sort          | ×                |
|---------------|------------------|
| Sort items by |                  |
| Event         | Ascending        |
|               | C Descending     |
| Then by       |                  |
| EventTime .   | Ascending        |
| Eventrype     | C Descending     |
| Then by       |                  |
|               | Ascending        |
| EventLevel    | C Descending     |
|               |                  |
| <u>0</u> I    | K <u>C</u> ancel |
| <u></u>       | K <u>C</u> ancel |

#### 4.3.16

#### Fields

This command displays a dialog box to let user choose which fields will be shown in the event log.

| Fields            |                |                                                                                                    |
|-------------------|----------------|----------------------------------------------------------------------------------------------------|
| Available Fields: | Add<br>Remove  | Displayed Fields:<br>EventDate<br>EventTime<br>EventSource<br>EventType<br>EventLevel<br>EventMessage |
|                   | <u>C</u> ancel |                                                                                                    |

# 4.3.17 Resources

This command displays the Resource Information window. This feature is for debugging purpose only.

| 🥞 Resource           | Information          |         |  |  |  |  |
|----------------------|----------------------|---------|--|--|--|--|
| <u>File D</u> isplay | <u>File D</u> isplay |         |  |  |  |  |
| Resource             | Current              | Maximum |  |  |  |  |
| DSRB                 | 2                    | 32      |  |  |  |  |
| QSRB                 | 12                   | 42      |  |  |  |  |
| TDB                  | 0                    | 64      |  |  |  |  |
| DSD                  | 4                    | 50      |  |  |  |  |
| DBD                  | 1                    | 17      |  |  |  |  |
| Active               |                      |         |  |  |  |  |

# 4.3.18 Create Legacy RAID Group

This command displays a dialog box to let user create legacy RAID group. This item is disabled if new RAID groups exist. User needs to select the following parameters:

| RAID Group:    | Select a group ID from the available ID list                                                   |
|----------------|------------------------------------------------------------------------------------------------|
| Configuration: | Striped (for RAID 0)                                                                           |
|                | Mirrored (for RAID 1)                                                                          |
|                | Mirrored Striped (for RAID 10)                                                                 |
|                | Parity RAID (for RAID 5)                                                                       |
| Capacity:      | Select from a list of RAID group size, current options are from 256 MB to 100 GB, and MAX.     |
| Chunk Size:    | Select one from the available list: 8, 16, 32, 64, 128 (KB). RAID 1 set does not require this. |
| Devices:       | Select RAID member devices from the available device segment list                              |

| Cre | reate Legacy RAID Group 🛛 🛛 🔀 |                   |       |                           |    |  |
|-----|-------------------------------|-------------------|-------|---------------------------|----|--|
|     | Parameters                    |                   |       |                           |    |  |
|     | RAID Gr                       | oup:              | 0     |                           | -  |  |
|     | Configu                       | ration:           | Strip | ped                       | -  |  |
|     | Capacity                      | r.                | 2 GB  |                           | -  |  |
|     | Chunk S                       | ize:              | 161   | <b< th=""><th>•</th></b<> | •  |  |
|     | Rebuild                       | Rebuild Priority: |       |                           | •  |  |
|     |                               |                   |       |                           |    |  |
|     | Device                        | Capacit           | y     | Starting LE               | 3N |  |
|     | 0                             | 57.26 G           | в     | 00000000                  |    |  |
|     | 1                             | 76.33 G           | В     | 00000000                  |    |  |
|     | 2                             | 27.95 G           | В     | 00000000                  |    |  |
|     | 3                             | 27.95 GB          |       | 00000000                  | _  |  |
|     |                               |                   |       |                           |    |  |
|     |                               |                   |       |                           |    |  |
|     |                               | Cr <u>e</u> ate   |       | Close                     |    |  |

# 4.3.19 Rebuild Legacy RAID Group

This command displays a dialog box to let user choose a replacement segment to rebuild a non-fault tolerant legacy RAID group.

SATARAID5 User's Manual

| _  |                  |            |         |          |   |          |                |          |      |
|----|------------------|------------|---------|----------|---|----------|----------------|----------|------|
| Re | ebuild Legacy Ra | AID Group  |         |          |   |          |                |          | ×    |
|    | Select a Me      | mber to Re | ebuild: |          |   | Select a | Replacement Se | gment:   |      |
|    | RAID Group       | Member     | Status  | Capacity |   | Device   | Status         | Capacity |      |
|    | 0                | 0          | Failed  | 2.0 GB   |   | 0        | Available      | 57.26 GB |      |
|    |                  |            |         |          |   | 2        | Available      | 27.95 GB |      |
|    |                  |            |         |          |   | 3        | Available      | 27.95 GB |      |
|    |                  |            |         |          |   |          |                |          |      |
|    |                  |            |         |          |   |          |                |          |      |
|    |                  |            |         |          |   |          |                |          |      |
|    |                  |            |         |          |   |          |                |          |      |
|    |                  |            |         |          |   |          |                |          |      |
|    |                  |            |         |          |   |          |                |          |      |
|    |                  |            |         |          |   |          |                |          |      |
|    |                  |            |         |          |   |          |                |          |      |
|    | 1                |            |         |          |   | I        |                |          | - 11 |
|    |                  |            |         | Rebuild  | С | ancel    |                |          |      |
|    |                  |            |         |          |   |          |                |          |      |

# 4.3.20 Delete Legacy RAID Group

This command displays a dialog box to let user choose legacy RAID groups to delete. This item is disabled if no legacy RAID groups exist.

| De            | elete Legacy RAID Group 🛛 🛛 🛛 |               |        |  |  |  |  |
|---------------|-------------------------------|---------------|--------|--|--|--|--|
|               | Select RAID                   | Groups(s):    |        |  |  |  |  |
|               | RAID Group                    | Configuration | Status |  |  |  |  |
|               | 0                             | Mirrored      | Online |  |  |  |  |
|               |                               |               |        |  |  |  |  |
|               |                               |               |        |  |  |  |  |
|               |                               |               |        |  |  |  |  |
|               |                               |               |        |  |  |  |  |
|               |                               |               |        |  |  |  |  |
|               |                               |               |        |  |  |  |  |
|               |                               |               |        |  |  |  |  |
|               |                               |               |        |  |  |  |  |
| Delete Cancel |                               |               |        |  |  |  |  |

# 4.3.21 Convert Legacy RAID Group

This command displays a dialog box to let user choose legacy RAID groups to convert to new RAID groups of the same RAID type (configuration). This item is disabled if no legacy RAID groups exist.

| С | onvert Legacy RAID Group 🛛 🛛 🛛  |      |  |  |  |
|---|---------------------------------|------|--|--|--|
|   | Select RAID Groups(s):          |      |  |  |  |
|   | RAID Group Configuration State  | us 🔤 |  |  |  |
|   |                                 |      |  |  |  |
|   |                                 |      |  |  |  |
|   |                                 |      |  |  |  |
|   |                                 |      |  |  |  |
|   |                                 |      |  |  |  |
|   |                                 |      |  |  |  |
|   |                                 |      |  |  |  |
|   |                                 |      |  |  |  |
|   | C <u>o</u> nvert <u>C</u> ancel |      |  |  |  |

### 4.3.22 Create Legacy Spare

This command displays a dialog box to let user create legacy spare drive. This item is disabled if new RAID groups exist.

| Cr | Create Legacy Spare 🛛 🗙 |                 |              |  |  |  |  |
|----|-------------------------|-----------------|--------------|--|--|--|--|
|    | Parameters              |                 |              |  |  |  |  |
|    | Capaci                  | ty: 1 GB        | <b>_</b>     |  |  |  |  |
|    | Device                  | Capacity        | Starting LBN |  |  |  |  |
|    | 2                       | 27.95 GB        | 00000000     |  |  |  |  |
|    | 3                       | 27.95 GB        | 0000000      |  |  |  |  |
|    |                         |                 |              |  |  |  |  |
|    |                         | Cr <u>e</u> ate | Close        |  |  |  |  |

# 4.3.23 Delete Legacy Spare

This command displays a dialog box to let user delete legacy spare drive. This item is disabled if no legacy spare drive exists.

| De | elete Legacy Spare |                |              |          |        |
|----|--------------------|----------------|--------------|----------|--------|
|    | Se                 | lect Spare(s): |              |          |        |
|    | Device             | Туре           | Starting LBN | Capacity | $\neg$ |
|    | 1                  | Legacy Spare   | 00000000     | 1.0 GB   |        |
|    |                    |                |              |          |        |
|    |                    |                |              |          |        |
|    |                    |                |              |          |        |
|    |                    |                |              |          |        |
|    |                    |                |              |          |        |
|    |                    |                |              |          |        |
|    |                    |                |              |          |        |
|    |                    |                |              |          |        |
|    |                    |                |              |          |        |
|    |                    | Delete         | Cancel       |          |        |

# 4.3.24 Convert Legacy Spare

This command displays a dialog box to let user choose legacy spare drives to convert to new spare drives. This item is disabled if no legacy spare drives exist.

| Co | nvert Leg | acy Spare      |              |          | × |
|----|-----------|----------------|--------------|----------|---|
|    | Se        | lect Spare(s): |              |          |   |
|    | Device    | Туре           | Starting LBN | Capacity | Τ |
|    | 0         | Legacy Spare   | 00000000     | 2.0 GB   |   |
|    |           |                |              |          |   |
|    |           |                |              |          |   |
|    |           |                |              |          |   |
|    |           |                |              |          |   |
|    |           |                |              |          |   |
|    |           |                |              |          |   |
|    |           |                |              |          |   |
|    |           |                |              |          |   |
|    |           |                |              |          |   |
|    |           | Convert        | Cancel       |          |   |
|    |           | Conven         | Cancer       |          |   |

Copyright © 2004 Silicon Image Inc.

### 4.3.25 Help Topics

This command opens an interactive help dialog using the standard Windows help interface.

This option will be available in future revisions.

#### 4.3.26 About

This command displays a dialog box with more information about the SATARAID5 program, including the revision level.

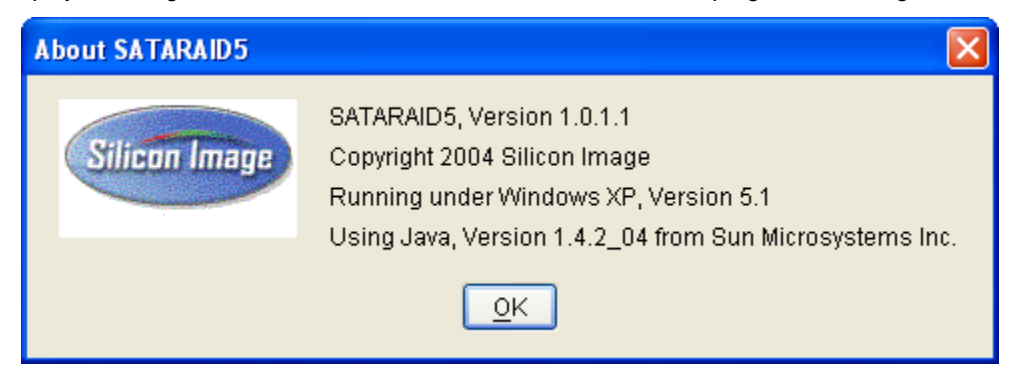

# 5 Creating and Deleting Legacy RAID Groups with BIOS Utility

Legacy RAID sets and JBOD can be created and managed by either the BIOS utility or the SATARAID5 GUI. New RAID groups must be created and managed by the SATARAID5 GUI.

During boot up, a screen similar to that below will appear for about 5 seconds. Press CTRL+S or the F4 key to enter the BIOS RAID utility.

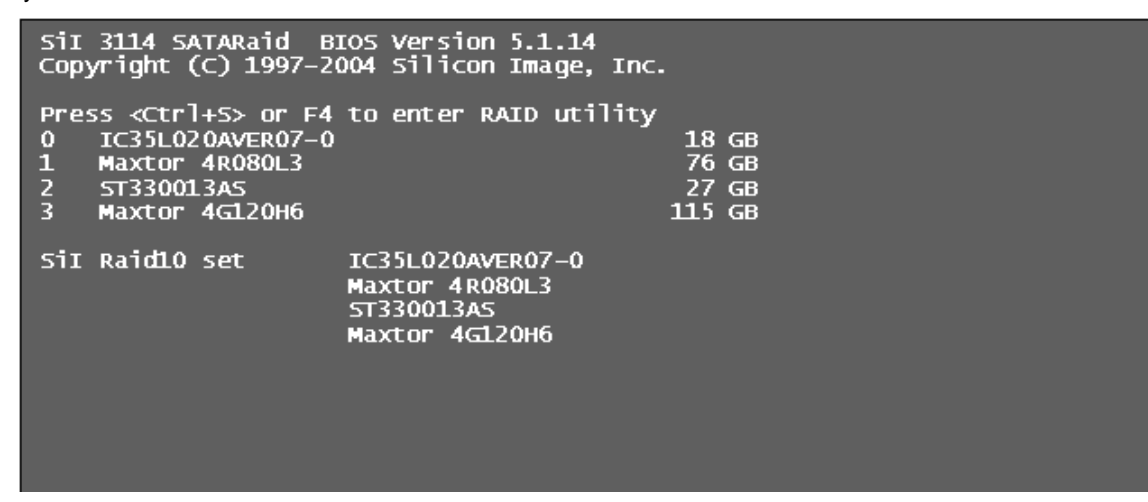

The RAID Utility menu screen will be displayed. A brief description of each section is presented on the next page.

| RAID Configuration Utility - Silicon                                                                                                    | Image Inc. Copyright (C) 2004                                                        |
|----------------------------------------------------------------------------------------------------|--------------------------------------------------------------------------------------|
| MAIN MENU<br>Create RAID set<br>Delete RAID set<br>Rebuild Raid1 set<br>Resolve Conflicts Select<br>Low Level Format<br>Logical Drive Info           | HELP<br>Press "Enter" to create<br>RAID set<br>Help Window -<br>Context<br>Sensitive |
| PHYSICAL DRIVE LO<br>0 IC35L020AVER07-0 186B<br>1 Maxtor 4R080L3 766B<br>2 ST330013AS 276B<br>3 Maxtor 4G120H6 1156B<br>Physical Drive<br>Properties | GICAL DRIVE                                                                          |
| ↑↓:Select Menu ESC:Previous Menu Enter:S                                                                                                    | elect Ctrl-E:Exit Command Line                                                       |

Copyright © 2004 Silicon Image Inc.

### Main Menu

The Main Menu in the upper left corner is used to choose the operation to be performed. The selections are:

Create RAID Group Delete RAID Group Rebuild RAID 1 Set Resolve Conflicts Low Level Format Logical Drive Info

Create RAID Group is used to create a new legacy RAID Set or for allocating legacy spare drives.

Delete RAID Group is used to delete a legacy RAID Set or to deallocate a legacy spare drive.

Rebuild RAID 1 Set is used to initiate the rebuild of a RAID 1 set after, for example, a drive in the Group has been replaced.

**Resolve Conflicts** is used to automatically find the member drives of a RAID set which has been disrupted (physical drives swapped around, for example) and restore the Set to proper operation.

Low Level Format allows a single drive to have its data completely wiped out. Drives assigned to Sets or allocated as spares cannot be low level formatted.

Logical Drive Info shows the current configuration of each RAID set, allocated spare, and unallocated physical drive attached to the SATA host adapter.

These operations are detailed in the pages that follow.

### **Help Window**

This window displays context-sensitive help and status messages.

### **Physical Drive Information**

This window displays the model number and capacities of the drives physically attached to the SATA host adapter.

### **Logical Drive Information**

This window displays all logical drives connected to the controller. The upper part lists RAID sets and JBOD drives reported to the system BIOS. The lower part lists spare drives, reserved drives, conflict drives, and invalid drives not reported to the system BIOS.

#### **Command Line**

The bottom line of the display lists the currently active command keys:

Up and Down arrows select the menu item or action

ESC takes the user to the previous menu

Enter selects the highlighted choice

Ctrl-E exits the utility

Other keys may be active depending upon the currently selected action.

# 5.1 Creating RAID Groups

As previously discussed, the Silicon Image SATA host adapter supports RAID 0, 1, 5, 10, and JBOD configurations. The selection of the RAID level to be used should be based upon factors including performance, data security, and number of drives available. It is best to carefully consider the long-term role of the system and plan the data storage strategy appropriately.

Silicon Image has made the creation of RAID sets very simple. They can be created either automatically or to allow the greatest flexibility, manually.

- 1. Select "Create RAID set"
- 2. Choose a RAID 0 Striped, a RAID 1 Mirrored, a RAID 5 Parity, or a RAID 10 combination set.

| RAID Configuration Utility - Silicon Im                                                                                                    | mage Inc. Copyright (C) 2004 |
|----------------------------------------------------------------------------------------------------|------------------------------|
| MAIN MENU ————————————————————————————————————                                                                                                | HELP                         |
| Create RAID set<br>Delete RAID set<br>Rebuild Raid1 set<br>Resolve Conflicts<br>Low Level Format<br>Logical Drive Info<br>PHYSICAL DRIVE LOGI | RAID 5=Parity                |
| 0 IC35L020AVER07-0 18GB<br>1 Maxtor 4R080L3 76GB                                                                                              |                              |
| 2 ST330013AS 27GB<br>3 Maxtor 46120H6 115GB                                                                                                   |                              |
|                                                                                                    |                              |
| ↑↓:Select Menu ESC:Previous Menu Enter:Sel                                                                                                    | lect Ctrl-E:Exit             |

3. Select Automatically or Manually configuration of the RAID Set.

| RAID Configuration Utility - Silicon Im                                                                                | age Inc. Copyright (C) 2004                                                                                 |
|----------------------------------------------------------------------------------------------------|----------------------------------------------------------------------------------------------------|
| MAIN MENU                                                                                                    | HELP<br>Press "Enter" to automati-<br>cally create raid set<br>Stripe size is 64K<br>First drive is drive 0 |
| PHYSICAL DRIVE LOGI<br>0 IC35L020AVER07-0 186B<br>1 Maxtor 4R080L3 766B<br>2 ST330013AS 276B<br>3 Maxtor 4G120H6 1156B | CAL DRIVE                                                                                                   |
| ↑↓:Select Menu ESC:Previous Menu Enter:Sel                                                                             | ect Ctrl-E:Exit                                                                                             |

- 4. If manual configuration is selected, the chunk size of Striped Sets can be selected. For Mirrored Sets, the Source and Target drives can be selected.
- 5. If auto configuration is selected, BIOS will select RAID member drives automatically and the chunk size of Striped Sets is set to 64KB.
- 6. Select RAID set size with  $\uparrow$  and  $\downarrow$  keys. See section 6.9 for explanation on selecting size.

| RAID Configuration Utility - Silicon Im                                                                                | age Inc. Copyright (C) 2004                                                                               |
|----------------------------------------------------------------------------------------------------|----------------------------------------------------------------------------------------------------|
| MAIN MENU<br>Auto configuration<br>Manual configuration<br>Please input the raid size: 55 GB                           | HELP<br>Press "Enter" to select<br>the RaidSize<br>↑:increment 1GB raid size<br>↓:decrement 1GB raid size |
| PHYSICAL DRIVE LOGI<br>0 IC35L020AVER07-0 186B<br>1 Maxtor 4R080L3 766B<br>2 ST330013AS 276B<br>3 Maxtor 4G120H6 1156B | CAL DRIVE                                                                                                 |
| ↑↓:Select Menu ESC:Previous Menu Enter:Sel                                                                             | ect Ctrl-E:Exit                                                                                           |

7. After the RAID set size is set, the message "Are You Sure?" will display before completing the configuration. Answer "N" to abort the creation of the new RAID set, or "Y" to proceed with the RAID set creation.

Silicon Image

8. RAID sets can be created in both BIOS and in the SATARAID5 GUI. If you have excess capacity left on your hard drives after creating a RAID set in the BIOS, you can later go to the SATARAID5 GUI to create additional logical drives that fully utilize the capacity on all your hard drives.

# 5.2 Creating Spare Drive

If there is a RAID 1 set, spare driver can be created. The spare drive can be allocated to the RAID 1 set in the event of a failure of one of the drives in the RAID 1 set.

- 1. To create a spare drive for RAID 1 set, Select "Create RAID set"
- 2. Select "Spare Drive" and press Enter.
- 3. Select spare drive from the physical drive list and press Enter.
- 4. Select spare drive size with  $\uparrow$  and  $\downarrow$  keys. See section 6.9 for explanation on selecting size.
- 5. After the spare drive size is set, the message "Are You Sure?" will display before completing the configuration. Answer "N" to abort the creation of the spare drive, or "Y" to proceed with the spare drive creation.

# 5.3 Creating JBOD

Since BIOS no longer reports non-RAID drives to the system BIOS, if a non-RAID boot drive or data drive is desired, a JBOD can be created so BIOS will report it to the system BIOS.

- 1. To create a JBOD, Select "Create RAID set"
- 2. Select "JBOD" and press Enter.
- 3. Select JBOD drive from the physical drive list and press Enter.
- 4. Select JBOD size with  $\uparrow$  and  $\downarrow$  keys. See section 6.9 for explanation on selecting size.
- 5. After the JBOD size is set, the message "Are You Sure?" will display before completing the configuration. Answer "N" to abort the creation of the JBOD, or "Y" to proceed with the JBOD creation.

# 5.4 Deleting RAID Groups, Spare Drive, and JBOD

- 1. To remove one or more RAID sets, spare drives, and JBODs, select "Delete RAID set"
- 2. Select the desired item to delete from the logical drive list and press Enter.
- 3. Press "Y" when asked, "Are You Sure?"
- 4. The drives will be returned to the selection of logical drives from which a new RAID set can be created.

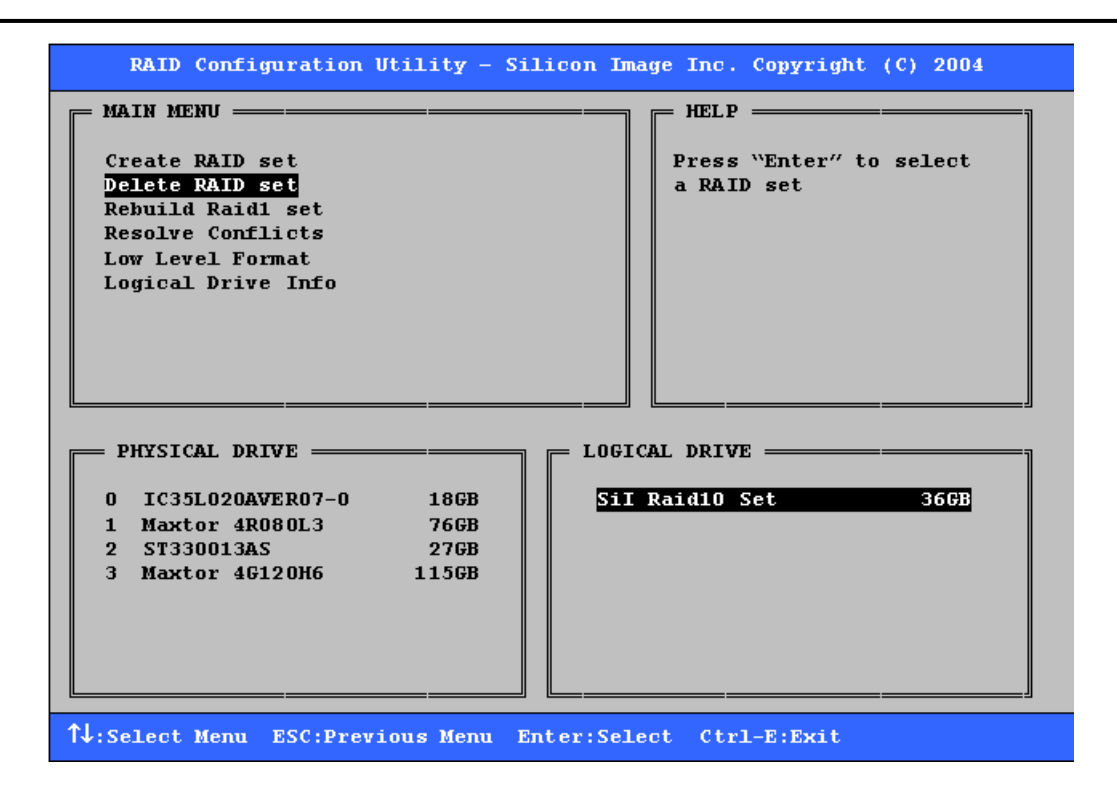

Silicon Image

# 5.5 Rebuild RAID 1 Set

This menu selection is used to initiate the copying of data from an existing drive to a replacement drive that has been installed in a RAID 1 set after the failure of one of the members.

- 1. Select "Rebuild RAID 1 set"
- 2. Select the desired set and press Enter.
- 3. Press "Y" when asked, "Are You Sure?"
- 4. The set will be rebuilt. The status of the rebuild is displayed in the MAIN MENU window.

| RAID Configuration Utility - Silic                                                                                                    | on Image Inc. Copyright (C) 2004 |
|----------------------------------------------------------------------------------------------------|----------------------------------|
| MAIN MENU                                                                                                    |                                  |
| Create RAID set                                                                                                    | Press "Enter" to select          |
| Delete RAID set                                                                                                    | raid1 set to rebuild             |
| Rebuild Raid1 set                                                                                                    |                                  |
| Resolve Conflicts                                                                                                    |                                  |
| Low Level Format                                                                                                    |                                  |
|                                                                                                    |                                  |
|                                                                                                    |                                  |
|                                                                                                    |                                  |
| Copying / 05% done                                                                                                    |                                  |
| · · · · · · · · · · · · · · · · · · ·                                                                                                    |                                  |
| DHYSTCAL DETVE                                                                                                    |                                  |
|                                                                                                    |                                  |
| 0 IC35L020AVER07-0 18GB                                                                                                    | SiI Raid1 Set 18GB               |
| 1 Maxtor 4R080L3 76GB                                                                                                    | Maxtor 4G12OH6 115GB             |
| 2 ST330013AS 27GB                                                                                                    |                                  |
| 3 Maxtor 4G12OH6 115GB                                                                                                    | Invalid Raid drive               |
|                                                                                                    |                                  |
|                                                                                                    |                                  |
|                                                                                                    |                                  |
|                                                                                                    |                                  |
| 1. Select Menu ESC: Previous Menu Ente                                                                                                    | r·Select_Ctrl_E·Evit             |
| The second second |                                  |

Copyright © 2004 Silicon Image Inc.

# 5.6 Resolving Conflicts

When a RAID set is created, the metadata written to the disk includes drive connection information including the channel on the host adapter to which it is connected. If after a disk failure the replacement disk was previously part of a RAID set or used in another system, it may have conflicting metadata, specifically in reference to the drive connection information. If so, this will prohibit the RAID set from being either created or rebuilt. In order for the RAID set to function properly, this old metadata must be first overwritten with the new metadata. To correct this, select "Resolve Conflict" and the correct metadata, including the correct drive connection information; will automatically be written to the replacement disk.

1. Select "Resolve Conflicts" and press Enter.

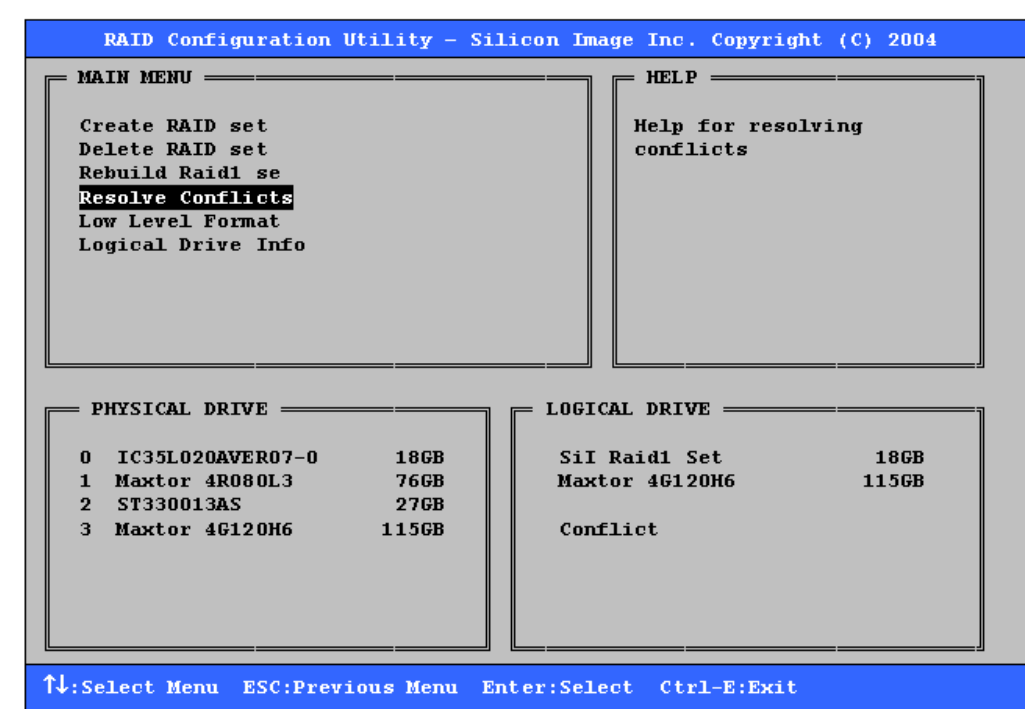

2. Select the "Conflict" entry in the Logical Drive Status window and press Enter.

| RAID Configuration Utility - Si                             | licon Image Inc. Copyright (C) 2004 |
|-------------------------------------------------------------|-------------------------------------|
| MAIN MENU —                                                 |                                     |
| Create RAID set<br>Delete RAID set<br>Rebuild Raid1 se      | Press "Enter" to select<br>the set  |
| Resolve Conflicts<br>Low Level Format<br>Logical Drive Info |                                     |
|                                                             |                                     |
| PHYSICAL DRIVE                                              | LOGICAL DRIVE                       |
| 0 IC35L020AVER07-0 186B                                     | SiI Raid1 Set 18GB                  |
| 1 Maxtor 4R080L3 76GB<br>2 ST330013AS 27GB                  | Maxtor 46120H6 1156B                |
| 3 Maxtor 4G12OH6 115GB                                      | Conflict                            |
| ↑↓:Select Menu ESC:Previous Menu E                          | nter:Select Ctrl-E:Exit             |

SATARAID5 User's Manual

3. Note that some conflict resolutions may result in the drive letter assignment changing; for example the RAID set may have been drive D: but after the conflict resolution, it may become drive E. Be aware of this when performing a conflict resolution. To maintain the same drive lettering, the SATA cables connected to the drives may need to be swapped, or in the case of a SATA-based removable drive unit, the order of the drives within the chassis made need to be changed. Press 'Y' to accept the change and resolve the conflict.

| RAID Configuration Utility - Si             | Licon Image Inc. Copyright (C) 2004    |
|---------------------------------------------|----------------------------------------|
| MAIN MENU                                   | —————————————————————————————————————— |
| Create RAID set                             | Press "Enter" to select                |
| Delete RAID set                             | the set                                |
| Rebuild Raid1 se                            |                                        |
| Resolve Conflicts                           |                                        |
| Low Level Format                            |                                        |
| Logical Drive Info                          |                                        |
|                                             |                                        |
| The drive letter might be changed           |                                        |
| Are You Sure $(Y/N)$ ?                      | •                                      |
|                                             |                                        |
|                                             |                                        |
| PHYSICAL DRIVE                              | LOGICAL DRIVE                          |
|                                             |                                        |
| U 1C35LU2UAVERU7-U 18GB                     | Sil Raidi Set 1868                     |
| 2 ST3300138S 27GB                           | Maxtor 4612006 11366                   |
| 2 31330013A3 2760<br>3 Maytor 4G120H6 115GB | Conflict                               |
| 5 Maxtor 4012000 1150D                      |                                        |
|                                             |                                        |
|                                             |                                        |
|                                             |                                        |
|                                             |                                        |
| 14:Select Menu ESC:Previous Menu E          | nter:Select Ctrl-E:Exit                |

4. The conflict will be resolved. The RAID Set will appear in the Logical Drive window.

| RAID Configuration Utility - Si             | licon Image Inc. Copyright (C) 2004    |
|---------------------------------------------|----------------------------------------|
| MAIN MENU ————————                          | —————————————————————————————————————— |
| Create RAID set                             | Help for resolving                     |
| Rebuild Raid1 se                            |                                        |
| Resolve Conflicts<br>Low Level Format       |                                        |
| Logical Drive Info                          |                                        |
|                                             |                                        |
|                                             |                                        |
| · · · · · · · · · · · · · · · · · · ·       |                                        |
| PHYSICAL DRIVE                              | LOGICAL DRIVE                          |
| 0 IC35L020AVER07-0 18GB                     | ST330013AS 27GB                        |
| 1 Maxtor 4R080L3 76GB                       | Sil Raid1 Set 18GB                     |
| 2 ST330013AS 276B<br>3 Maxtor 4G120H6 1156B | Maxtor 4G120H6 115GB                   |
|                                             |                                        |
|                                             |                                        |
|                                             |                                        |
| 1↓:Select Menu ESC:Previous Menu E          | nter:Select Ctrl-E:Exit                |

# 5.7 Low Level Formatting

The Low Level Format menu selection allows the complete erasure of data on a hard drive. This is not an action, which typically needs to be performed as formatting the drive under Windows is usually sufficient to prepare the drive for use.

# 5.8 Logical Drive Information

This menu item allows the display of the assignment of physical drives within a logical set (RAID set, RAID 1 spare, or unassigned). It is a display-only function. Use the up and down arrow keys to scroll between the drives in the Logical Drive Properties window. Press the ESC key when done viewing logical drive information.

| RAID Configuration Utility - S:                                                                                                    | ilicon Image Inc. Copyright (C) 2004                                          |
|----------------------------------------------------------------------------------------------------|-------------------------------------------------------------------------------|
| MAIN MENU ——————————                                                                                                    | FELP                                                                          |
| Create RAID set<br>Delete RAID set<br>Rebuild Raid1 se<br>Resolve Conflicts<br>Low Level Format<br>Logical Drive Info                                                 | Press "Enter" and select<br>logical drive to display<br>information in detail |
| PHYSICAL DRIVE<br>0 IC35L020AVER07-0 186B<br>1 Maxtor 4R080L3 766B<br>2 ST330013AS 276B<br>3 Maxtor 46120H6 1156B                                                     | Sil Raid10 Set                                                                |
|                                                                                                    |                                                                               |
| RAID Configuration Utility - St                                                                                                    | ilicon Image Inc. Copyright (C) 2004                                          |
| RAID Configuration Utility - Si<br>MAIN MENU<br>Create RAID set<br>Delete RAID set<br>Rebuild Raid1 se<br>Resolve Conflicts<br>Low Level Format<br>Logical Drive Info | HELP<br>Press ↑↓ for logical drive<br>information or press ESC to<br>exit     |

# 5.9 Reserved Drive and Setting Size for RAID Set, Spare Drive, or JBOD

Once a physical drive has been used to create a RAID set, spare drive, or JBOD by BIOS utility, BIOS saves user selected set or drive size in the reserved area of the physical drive. There is no way to remove the reserved area information even after the SATARAID5 User's Manual Copyright © 2004 Silicon Image Inc. user deletes the set or drive. For this reason, after a set or drive is deleted, BIOS recognizes the physical drive as a reserved logical drive and it will not report the drive to the system BIOS.

When user selects to create a RAID set, spare drive, or JBOD, he or she has to select size for the set or drive. BIOS will set a default size for it and user can use the  $\uparrow$  and  $\downarrow$  keys to change the size. If the physical drive has never been used to create a set or drive by the BIOS before, the full size of the physical drive will be set as default size. Otherwise, BIOS will set default size to the size it saved in the reserved area of the physical drive before.

If the user wants to increase the default size, BIOS will display a warning message in the help window and for user's response before changing the default size.

| RAID Configuration Utility - Silicon Imag     | ge Inc. Copyright (C) 2004 |
|-----------------------------------------------|----------------------------|
| MAIN MENU                                     | HELP                       |
| Delete RAID set                               | reserved size. If you want |
| Rebuild Raid1 set<br>Resolve Conflicts        | to continue to increase    |
| Low Level Format                              | troy the data on the disk. |
| Logical Drive Info                            |                            |
|                                               | Are you sure you want to   |
| Place input the vaid size: 19 CP              | increase the size ( Y/N )? |
| Flease Input the fait size. To ob             |                            |
| E PHYSICAL DRIVE E LOGICA                     |                            |
|                                               |                            |
| 0 IC35L020AVER07-0 186B Sil )                 | Raid1 Set 186B             |
| 2 ST330013AS 27GB Reset                       | rved drives                |
| 3 Maxtor 46120H6 1156B                        |                            |
|                                               |                            |
|                                               |                            |
|                                               |                            |
| ↑↓:Select Menu ESC:Previous Menu Enter:Select | ct Ctrl-E:Exit             |

# 6 Allocating Partitions in Windows

After the RAID groups have been created either using SATARAID5 Manager or BIOS Menu Utility, the RAID group must have a partition defined on it, then the RAID group must be formatted in preparation for use under Windows.

Windows XP, 2000, and Server 2003 use the Disk Management utility that is part of the Operating System. There are enough nuances that make it important to follow the procedure specific to the Operating System.

# 6.1 Windows Server 2003 & XP & 2000

Before creating any partitions, RAID groups must first be created using the BIOS RAID Utility or the SATARAID5 GUI. Once the sets have been created, allow the system to load Windows. Once Windows is running, open the Disk Management window located at:

Control Panel> Administrative Tools> Computer Management> Storage> Disk Management

A window similar to the following should appear:

| 📮 Computer Management                                                                                                    |                                         |           |                                        |                 |                  |          |            |        |                 |          | - 🗆 🗵 |
|----------------------------------------------------------------------------------------------------|-----------------------------------------|-----------|----------------------------------------|-----------------|------------------|----------|------------|--------|-----------------|----------|-------|
| Action ⊻iew                                                                                                    | 😫 🗍 😰 🖆                                 | 8 😼       |                                        |                 |                  |          |            |        |                 |          |       |
| Tree                                                                                                    | Volume L                                | Layout    | Туре                                   | File System     | Status           | Capacity | Free Space | % Free | Fault Tolerance | Overhead |       |
| Computer Management (Local)  System Tools  Computer Viewer  System Information  System Information  Shared Folders  Device Manager  Cocal Users and Groups  Storage  Disk Management | (C:) F                                  | Partition | Basic                                  | NTFS            | Healthy (System) | 7.87 GB  | 6.26 GB    | 79 %   | no              | 0%       |       |
| - Sick Defragmenter<br>Logical Drives                                                                                                    | CDisk 0<br>Basic<br>7.87 GB<br>Online   | 2         | <b>(C:)</b><br>7.87 GB N<br>Healthy (S | ITFS<br>System) | 3⁄               |          |            |        |                 |          |       |
|                                                                                                    | Basic<br>37.28 GB<br>Online             | •         | 37.28 GB<br>Unallocate                 | ed              |                  |          |            |        |                 |          |       |
|                                                                                                    | CPDisk 2<br>Basic<br>27.95 GB<br>Online |           | 27.95 GB<br>Unallocate                 | ed              |                  |          |            |        |                 |          |       |
|                                                                                                    | DVD (D:)                                | n O       |                                        |                 |                  |          |            |        |                 |          |       |
|                                                                                                    | Online                                  |           |                                        |                 |                  |          |            |        |                 |          |       |
|                                                                                                    |                                         |           |                                        |                 |                  |          |            |        |                 |          |       |
|                                                                                                    | Unalloca                                | ited 📕 f  | Primary Pa                             | rtition         |                  |          |            |        |                 |          |       |
|                                                                                                    |                                         |           |                                        |                 |                  |          |            |        |                 |          |       |

This window has three main sections:

- 1) System listing of all formatted and available disks/RAID Groups.
- 2) Report of physical connection of disks/RAID Groups.
- 3) Report of partition status, disk letter, and volume name.

In the physical connection window, every disk should report as:

Basic

Disk Size (the actual available disk space will be reported here)

Online

Silicon Image

Instead of "Basic," a disk may also report as either "Unknown" or "Dynamic." If the disk reports as "Unknown" right-click on the disk icon and click "Write Signature." A window will appear with the disk in question (all "Unknown" disks may appear in this window). Make sure the box next to each disk is checked, and then click OK. The disk should now report as "Basic."

If a disk reports as "Dynamic," right-click on the icon of that disk, and click on "Revert to Basic Disk..." Within seconds the disk should report as Basic.

### 6.1.1 Creating the Partitions

In the Report of physical connection of disks/RAID Groups section, the order in which the drives are displayed corresponds directly to the order the Sets appear in the BIOS. Therefore, the first Unallocated Partition represents Set 1, and so on.

1. In this example, there are two disks with unallocated partitions. Right-click on the partition of the first disk and click on "Create Partition..."

| Cisk 0<br>Basic<br>7.87 GB<br>Online    | (C:)<br>7.87 GB NTFS<br>Healthy (System) |
|-----------------------------------------|------------------------------------------|
| CPDisk 1<br>Basic<br>37.28 GB<br>Online | 37.28 GB Unallocated Properties          |
| CPDisk 2<br>Basic<br>27.95 GB<br>Online | Help<br>27.95 GB<br>Unallocated          |
| DVD (D:)                                |                                          |
| Unallocated                             | Primary Partition                        |

- 2. The "Create Partition Wizard" should appear. The first window is an introductory window to the Wizard. Click Next.
- 3. The second window designates the partition type. Choose primary partition and click Next.

| Create Partition Wizard                                                                                                    |
|----------------------------------------------------------------------------------------------------|
| Select Partition Type<br>You can specify what type of partition to create.                                                                                                    |
| Select the type of partition you want to create:                                                                                                    |
| Primary partition                                                                                                    |
| C Extended partition                                                                                                    |
| C Logical drive                                                                                                    |
| Description                                                                                                    |
| A primary partition is a volume you create using free space on a basic disk.<br>Windows 2000 and other operating systems can start from a primary partition.<br>You can create up to four primary partitions on a basic disk, or you can make<br>three primary partitions and an extended partition. |
|                                                                                                    |
| < <u>B</u> ack <u>N</u> ext > Cancel                                                                                                    |

4. The third window designates the partition size. Since this is a Striped RAID set utilizing 2 disk drives, the size of the partition will be approximately twice the size of the smallest single disk drive. Click Next.

| Create Partition Wizard                                     | ×                                    |
|-------------------------------------------------------------|--------------------------------------|
| Specify Partition Size<br>How big do you want the partition | to be?                               |
| Choose a partition size that is sma                         | ller than the maximum disk space.    |
| Maximum disk space:                                         | 38178 MB                             |
| Minimum disk space:                                         | 7 MB                                 |
| Amount of disk space to use:                                | 38178 MB                             |
|                                                             |                                      |
|                                                             |                                      |
|                                                             |                                      |
|                                                             |                                      |
|                                                             | < <u>B</u> ack <u>N</u> ext > Cancel |

5. The fourth window designates the drive letter of the partition. Change the drive letter if desired. Click Next.

| Create Partition Wizard                                                                                                    |
|----------------------------------------------------------------------------------------------------|
| Assign Drive Letter or Path<br>You can assign a drive letter or drive path to a partition.                                                                                             |
| <ul> <li>Assign a drive letter</li> <li>Mount this volume at an empty folder that supports drive paths:</li> <li>Browse</li> <li>Do not assign a drive letter or drive path</li> </ul> |
| < <u>B</u> ack <u>N</u> ext > Cancel                                                                                                    |

6. The next window allows the volume label to be set and selection of the type of formatting to take place upon the creation of the partition. Make sure the *Format this partition*. . ." radio button is selected. Name the volume as desired (suggestions are generic names such as STRIPED SET or something specific to use such as FINANCIAL, CRITICAL, MISCELLANEOUS, etc.). It is recommended to use the default NTFS for the file system. Click Next.

| Create Partition Wizard 🗙 🗙                                                                                                    |
|----------------------------------------------------------------------------------------------------|
| Format Partition<br>You can customize the formatting of the partition.                                                                                                    |
| Specify whether you want to format this partition.                                                                                                    |
| <ul> <li>Format this partition with the following settings:</li> <li>Formatting         <ul> <li>Formatting</li> <li>File system to use:</li> <li>NTFS</li> <li>Allocation unit size:</li> <li>Default</li> <li>Yolume label:</li> <li>Raid 0 Set</li> </ul> </li> <li>Perform a Quick Format</li> <li>Enable file and folder compression</li> </ul> |
| < <u>B</u> ack <u>N</u> ext > Cancel                                                                                                    |

7. The last window is a summary window listing all of the selections made. After verifying that everything is correct, click Finish.

| Create Partition Wizard |                                                                                                    | x |
|-------------------------|----------------------------------------------------------------------------------------------------|---|
|                         | Completing the Create Partition<br>Wizard         You have successfully completed the Create Partition<br>Wizard.         You specified the following settings:         Partition type: Primary Partition         Disks Selected:         Disk 1         Partition size: 38178 MB         Drive letter or path: E:         File System: NTFS         Allocation Unit Size: Default         Volume Label: Baid 0 Set |   |
|                         | < <u>B</u> ack Finish Cancel                                                                                                    |   |

SATARAID5 User's Manual

The status of the newly created partition in the Disk Management window should change to Formatting and the percentage complete will be displayed. Depending upon the size of the partition, the format process may take several minutes. When complete, the status will change to "Healthy" and the name and drive letter will be updated. Once the disk reports Healthy, it appears in the listing in System Listing section with all of its pertinent information as well.

| 💂 Computer Management                                                                                                    |                                                                                                    |                                        |                 |                                                |                                 |                                 |                       |                 |                | <u> </u> |
|----------------------------------------------------------------------------------------------------|----------------------------------------------------------------------------------------------------|----------------------------------------|-----------------|------------------------------------------------|---------------------------------|---------------------------------|-----------------------|-----------------|----------------|----------|
| Action ⊻iew 🛛 🗢 → 主 📧                                                                                                    | 😫 🛛 🖸 🗙 🖆                                                                                                    | 🖻 🎑 🛛                                  | <b>1</b>        |                                                |                                 |                                 |                       |                 |                |          |
| Tree                                                                                                    | Volume Layout                                                                                                    | Туре                                   | File System     | Status                                         | Capacity                        | Free Space                      | % Free                | Fault Tolerance | Overhead       |          |
| Computer Management (Local)  Computer Management (Local)  Computer Management (Local)  Computer Viewer  Computer Viewer  Comp | G(C:) Partitic                                                                                                    | n Basic<br>in Basic<br>in Basic        | NTFS            | Healthy (System)<br>Formatting : (9<br>Healthy | 7,87 GB<br>27,95 GB<br>37,28 GB | 6.26 GB<br>27.95 GB<br>37.22 GB | 79 %<br>100 %<br>99 % | no<br>no        | 0%<br>0%<br>0% |          |
|                                                                                                    | CPDisk 0<br>Basic<br>7.87 GB<br>Online                                                                                                    | <b>(C:)</b><br>7.87 GB N<br>Healthy () | ITFS<br>5ystem) |                                                |                                 |                                 |                       |                 |                |          |
|                                                                                                    | 37.28 GB<br>Online                                                                                                    | 37.28 GB<br>Healthy                    | et (E:)<br>NTFS |                                                |                                 |                                 |                       |                 |                |          |
|                                                                                                    | Contemporary Contemporary Conte | (F:)<br>27.95 GB<br>Formattin          | g : (93%)       |                                                |                                 |                                 |                       |                 |                |          |
|                                                                                                    | DVD (D:)                                                                                                    |                                        |                 |                                                |                                 |                                 |                       |                 |                |          |
|                                                                                                    | Primary Partition                                                                                                    | 1                                      |                 |                                                |                                 |                                 |                       |                 |                |          |
|                                                                                                    |                                                                                                    |                                        |                 |                                                |                                 |                                 |                       |                 |                |          |

Repeat the above procedure as needed for any other partitions. Close the Data Management window by clicking on the small boxed "X" in the top right corner of the window. Click on the "My Computer" icon on the Desktop. The new drives will be visible and properly named. The new disks are available for use.

Silicon Image